**RENATA HOLCER** 

OSA – ISIS

# **BAZA PODATAKA OSIN**

## UPUTE ZA RAD

7. promijenjeno izdanje

NARODNA KNJIŽNICA I ČITAONICA *Vlado Gotovac* SISAK ŽUPANIJSKA MATIČNA SLUŽBA

SISAK, 2012.

SADRŽAJ

| Općenito o programu OSA-ISIS                          | 1  |
|-------------------------------------------------------|----|
| O datobazi OSIN                                       | 2  |
| O datobazi OSMAN                                      | 2  |
| O datobazi UIT                                        | 3  |
| O posudbi                                             | 3  |
| Unos podataka u datobazi OSIN                         | 4  |
| Unos podataka pomoću sučelja ODIN                     | 5  |
| Tablica kodne stranice 852                            | 8  |
| Trikovi za lakše preživljavanje                       | 9  |
| O poljima za unos podataka i načinu unosa             | 11 |
| Polje 1 – inventarni broj                             | 11 |
| Polje 2 – knjigovodstveni broj                        | 11 |
| Polje 3 – zbirka                                      | 11 |
| Polje 4 – autor                                       | 12 |
| Polje 5 - naslov                                      | 13 |
| Polje 6 – izdanje                                     | 13 |
| Polje 7 - izdavanje                                   | 14 |
| Polje 8 - predmetnice                                 | 14 |
| Polje 9 – nabava                                      | 15 |
| Polje 10 – vrijednost                                 | 15 |
| Polje 11 – valuta                                     | 16 |
| Polje 12 – stvarno plaćeno                            | 16 |
| Polje 13 – narudžba broj                              | 16 |
| Polje 14 – UDK – Univerzalna decimalna klasifikacija  | 17 |
| Polje 15 – druge klasifikacije = dobna klasifikacija  | 17 |
| Polje 16 - signatura                                  | 17 |
| Polje 17 – smještaj                                   | 18 |
| Polje 18 – bilješke                                   | 18 |
| Postupak za unos podataka pomoću F4                   | 19 |
| Ispravljanje na kraju unosa podataka u pojedini zapis | 19 |
| Mogućnosti za unos podataka pomoću ODIN-a (tablica)   | 20 |
| Seljenje zapisa unutar iste baze pomoću sučelja ODIN  | 21 |
| Pretraživanje pomoću ? na sučelju ODIN                | 22 |
| Načini izlaska iz unosa pomoću ODIN-a                 | 23 |
| Brisanje zapisa                                       | 25 |
| Pojedinačno brisanje zapisa                           | 25 |
| Brisanje svih zapisa                                  | 25 |
| Pojedinačno brisanje zapisa preko sučelja ODIN        | 25 |
| Obnova obrisanih zapisa                               | 26 |
| Obnova obrisanih zapisa preko ODIN sučelja            | 26 |
| Invertiranje ili obrat podataka                       | 27 |

| Prijenos podataka                                              | 29 |
|----------------------------------------------------------------|----|
| Presnimavanie zapisa sa računala na stik ili na disketu        | 29 |
| Presnimavanie zapisa sa stika ili sa diskete na računalo       | 30 |
| Kako osigurati podatke - BACKUP POSTUPAK                       | 31 |
| Stvaranje sigurnosne kopije na računalu                        | 32 |
| Stvaranje sigurnosnih kopija na disketama                      | 32 |
| Stvaranje sigurnosnih kopija na prijenosnom disku              | 33 |
| Stvaranje sigurnosnih kopija na CD-u                           | 33 |
| Kako prepoznati način pohrane podataka                         | 34 |
| Posebna uputa za postupak kopiranja (prevlačenja) ikone backup | 35 |
| datoteke <u>u mapu</u> na stiku                                |    |
| Posebna uputa za postupak kopiranja (prevlačenja) ikone backup | 35 |
| datoteke <u>iz mape</u> na stiku                               |    |
| Obnova baze                                                    | 36 |
| Rječnik termina                                                | 37 |
| Prefiksi I njihovo tumačenje - tabela                          | 38 |
| Pretraživanje podataka                                         | 39 |
| Pretraživanje podataka pomoću sučelja IRIS                     | 39 |
| Jednostavno pretraživanje jednog podatka                       | 39 |
| Jednostavno pretraživanje više podatka - 1. način              | 40 |
| Jednostavno pretraživanje više podatka - 2. način              | 41 |
| Izlazak iz IRIS-a                                              | 42 |
| Pohrana rezultata pretraživanja                                | 43 |
| Ispisi                                                         | 44 |
| Ispis liste otpisanih knjiga                                   | 45 |
| Ispis zapisa preko MFN-a u nizu                                | 45 |
| Ispis zapisa preko MFN-a koji nisu u nizu                      | 46 |
| Izlučivanje i printanje signatura – 1. način                   | 47 |
| Izlučivanje i printanje signatura - 2. način                   | 47 |
| Ispis inventarne knjige                                        | 48 |
| Okomiti ispis knjige inventara - oblik OSIN1                   | 49 |
| Ispis iz WORK-a pomoću WORK-a                                  | 50 |
| Klasična vodoravna knjiga inventara – ispisni oblik INVKNJ     | 54 |
| Prilagodba pisma u Central European DOS                        | 55 |
| Prilagodba formata papira i veličine slova ispisu u WORD-u     | 56 |
| Ispisni oblik FISINV                                           | 59 |
| Primjer s potpunom procedurom                                  | 60 |
| A. Izdvajanje podatka                                          | 60 |
| B. Ispis liste – oblikovanje word-datoteke                     | 61 |
| C. Izračunavanje novačane vrijednosti                          | 61 |
| a.) sortiranje                                                 | 61 |
| b.) prebacivanje u WORD i sumiranje (slikovni prikaz postupka) | 62 |
| Računalni program za snimanje podataka na CD                   | 67 |

## **OPĆENITO O PROGRAMU OSA-ISIS**

Program omogućuje strojnu obradu podataka u svim dijelovima knjižničnog poslovanja, dakle inventarizaciju, računovodstvene poslove, katalogizaciju, klasifikaciju knjižne i neknjižne građe, upis članova, posudbu knjižnične građe, ispis opomena i vođenje statistike.

Program se sastoji od nekoliko baza, a mi pri radu punimo samo datobaze

- **OSIN** inventarna knjiga, poslovanje, administracija, statistika nabave, inventura i revizija, otpisi
- **UIT** upis podataka o članovima, iskaznice+ *posudba, statistika posudbe, opomene*
- OSMAN katalogizacija, klasifikacija, kartice, analitika
- OSPER katalogizacija članaka iz časopisa i centalni katalog periodike

U bazama OSIN, OSMAN i OSPER za UNOS PODATAKA služimo se novim sučeljem ODIN,

a u svima je moguće **PRETRAŽIVANJE** pomoću sučelja IRIS.

Principi unosa podataka i baratanje njima isti su za datobaze ODIN i OSMAN, a razlikuju se samo polja za unos podataka. Pri tome su poštovana stručna knjižničarska pravila i UNIMARC.

Svaka se baza može koristiti samostalno.

Program je zamišljen tako da se prvo ispuni baza OSIN.

Paralelno se upisuju podaci o članovima u obrasce baze UIT, a kad su ove radnje gotove, moguće je prijeći na strojnu posudbu građe. Građa se može posuđivati na dva načina - ručnim upisivanjem brojeva ili pomoću bar-kod čitača. Ukoliko knjižnica nema mogućnosti - vremena, stručnjaka za katalogizaciju - taj se posao može ostaviti i za neko drugo doba, jer nije povezan sa samom posudbom.

#### O DATOBAZI OSIN

(kratica od <u>OS</u>A - inventarna knjiga)

Ispravan unos podataka osigurat će kontrolu nad fondom knjižnice, nabavom i otpisom, strukturom fonda i njegovom starošću. Bez dodatnog posla, program omogućuje pretraživanje fonda u ovoj datobazi, na način kao da su formirani ( na prvom stupnju pretraživanja)

## 1. <u>ABECEDNI, NASLOVNI, STRUČNI, PREDMETNI i MATIČNI</u> <u>KATALOG</u>

- 2. pretraživi su SVI RAČUNI, SVI DOBAVLJAČI, UKUPNA NABAVA SVAKE GODINE, VRIJEDNOST KNJIŽNIČNE GRAĐE
  - kao i svaki od ovih elemenata pojedinačno
- 3. svaki **POJEDINAČNI INVENTARNI BROJ** sa svim podacima
- 4. VRSTE KNJIŽNIČNE GRAĐE i njihov broj
- 5. SVE OSNOVANE ZBIRKE i njihov broj
- MJESTA POHRANE (ako postoje, npr. u područnim knjižnicama, u zbornici ili nešto drugo) i broj građe u njima
- 7. STAROST KNJIŽNIČNE GRAĐE prema godinama izdavanja
- 8. BROJČANO STANJE FONDA (u svakom trenutku), broj otpisane građe, građe nabavljene nakon revizije, revidirane građe
- 9. sve moguće međusobne kombinacije kojih se dosjetimo, u tri stupnja međusobno povezanih pretraživanja

Sve rezultate pretraživanja moguće je pohraniti, isprintati, a vrijednost fonda, računa, otpisa, poklona, otkupa, zbirke izračunati strojno. Ovo pruža mogućnost, da se građa više ne upisuje u papirnate knjige inventara, već da se **INVENTARNA KNJIGA ISPRINTA nakon unosa podatka.** 

#### O DATOBAZI OSMAN

(kratica od <u>OS</u>A - <u>m</u>onografije - <u>an</u>alitika)

Baza omogućuje unos podataka za sve vrste kataloga- ABECEDNI,

NASLOVNI, STRUČNI, PREDMETNI, MATIČNI, ILUSTRATORA, te printanje odgovarajućih kataložnih kartica.

Osim toga, moguće je proizvesti i **<u>BILTEN PRINOVA.</u>** Karakterizira je velika i brza strojna pretraživost.

#### O DATOBAZI UIT

Ova baza češće se koristi za pretraživanje, a manje za direktan unos podataka. Pri pretraživanju pomoću IRIS-a moguće je pronaći <u>podatke o svakom članu - ime, adresa,telefon</u> <u>podatke o školama, ustanovama koje članovi polaze</u> <u>o dobnoj strukturi članova</u> <u>o broju članova u tekućoj godini</u> <u>o broju plaćenih članarina</u> <u>o kolektivnim članovima</u> (ako takvi postoje) <u>o roditeljima = starateljima članova</u> ( za djecu i učenike) <u>o specijalnim potrebama člana ili njegovim afinitetima</u> <u>o svim mogućim kombinacijama ovih podataka</u> Ova baza omogućuje da printamo članske iskaznice direktno na printeru uz

računalo ili na posebnom printeru za naljepnice.

#### O POSUDBI

Posudba pomoću računala ima važnu ulogu u olakšavanju rada u knjižnici i njegovoj preciznosti.

Ukoliko je knjižnica ispunila preduvjete za bar-kod posudbu, dakle knjižnični fond opremila odgovarajućim **<u>bar-kod naljepnica</u>**ma, nabavila **<u>bar-kod čitač</u> i** mali **<u>printer za pisanje zadužnica</u>**,

može prijeći na <u>STROJNO POSUĐIVANJE KNJIŽNIČNE GRAĐE.</u> To u praksi znači, da više ne postoje knjižni džepići i listići, članski džepići i klasične iskaznice. Članovi dobivaju trajne iskaznice (kao da smo npr. VISA ili AMERICAN), i nose ih uvijek sa sobom. Pri prvom upisu član dobije jedinstveni članski broj,koji dodjeljuje računalo automatski, i taj ga prati zauvijek.

Nakon posudbe , stroj ispisuje **ZADUŽNICU,** na kojoj je vidljivo što je član posudio i kada to treba vratiti.

## **UNOS PODATAKA**

| 🖏 ISIS - ISIS                                                                                                    |
|----------------------------------------------------------------------------------------------------|
| 8 x 12 💽 🗈 🛍 🔂 🗃 🎦 🔺                                                                                                    |
| * * O S A * * OBJEDINJENA OBRADA KNJIŽNIČNE GRAĐE<br>U. 1.0/99                                                                                                    |
| p <mark>ripremljeno u Micro CDS/ISISu u NKC SISAK - Dječji odjel u suradnji s Odsjekom</mark><br>za informacijske znanosti i bibliotekarstvo Sveučilišta u Antwerpenu, Belgija                                      |
| C – IZBOR datobaze<br>L – Izbor radnoga jezika (za priopćavanje poruka)<br>R – Pomagala za ispravak zapisa i polja                                                                                                  |
| E - ISISENT - Služba za UNOS podataka<br>S - ISISRET - Služba za PRIKAZ i pretražbu podataka<br>P - ISISPRT - Služba za svrstavanje i ISPIS podataka                                                                |
| I - ISISINU - Služba za tvorbu KAZALA (invertiranje ili obrat)<br>D - ISISDEF - Služba za tvorbu nove datobaze<br>M - ISISXCH - Služba za rukovanje MATIČNOM datotekom<br>U - ISISUTL - Služba za sustauna pomagala |
| A – ISISPAS – Služba za dogradnju sustava<br>Z – ISLS – Služba za POSUDBU (zaduženja/razduženja)<br>X – IZLAZ (u MSDOS)                                                                                             |
| ?                                                                                                    |
| Datobaza: OSIN Obrazac za unos: OSIN<br>Broj zapisa MFN: 1 Oblik ispisa : OSIN<br>Micro CDS/ISIS - Ver. 3.08 <c>Unesco 1997</c>                                                                                     |

SI. 1: Glavni izbornik

| 🆏 ISIS           | - ISIS                 |                                               |                                                                                                    |                                                                                                    |                                      | _ 8 ×                |
|------------------|------------------------|-----------------------------------------------|----------------------------------------------------------------------------------------------------|----------------------------------------------------------------------------------------------------|--------------------------------------|----------------------|
| 8 ;              | (12 - []]              | d 🛍 🔂                                         | P A                                                                                                    |                                                                                                    |                                      |                      |
| Služba           | ISISENT                |                                               | Služba za ur                                                                                                    | ios podataka                                                                                                    | l i                                  | Izbor EXEL           |
|                  |                        | L -<br>W -<br>R -<br>R -<br>P -<br>C -<br>X - | Promjena radnoga<br>Odbir drugoga ol<br>Unos novoga zapi<br>Uređivanje zapis<br>Uređivanje nađer<br>Unos zajednički<br>Poziv zadnjega u<br>Brisanje zajedni<br>VOĐENI UNOS (OD)<br>Kraj unosa podat | a jezika<br>prasca za unos<br>isa<br>noga zapisa<br>n podataka za v<br>uređenog zapisa<br>ičkih podataka<br>(N sučelje)<br>zaka | iše zapisa                           |                      |
| Datoba<br>Broj z | za: OSIN<br>apisa MFN: | 1<br>Micro C                                  | DS/ISIS - Ver. 3                                                                                                    | .08 (c)Unesco                                                                                                    | Obrazac za u<br>Oblik ispisa<br>1997 | unos: OSIN<br>; OSIN |

SI. 2: Podizbornik – služba za unos podataka

| 🎕 ISIS - ISIS         |                        |                                                            |
|-----------------------|------------------------|------------------------------------------------------------|
| 8 x 12 💽 🛅 🛍 🛃        | P P A                  |                                                            |
|                       | SUČELJE ODIN ZA VOĐENI | UNOS                                                       |
| [C] E. de Smet, Antwe | rpen 1997-             | Lic. OSA NKC Sisak                                         |
|                       | Datobaza: OSIN         | MaxMFN: 1                                                  |
|                       | Obrazac za unos:       | O <mark>SIN k</mark> njižna građa<br>OSKAR neknjižna građa |
|                       |                        |                                                            |
|                       | [F1] Spisak            | LESC1 STOP                                                 |

SI. 3: Sučelje ODIN za unos podataka

## UNOS PODATAKA POMOĆU sučelja ODIN

Da bismo počeli unos podatak u bazu OSIN pomoću sučelja ODIN, potrebno je napraviti sljedeće :

| 1.    | iz glavnog izbornika biraj E                 | <ul> <li>služba za unos podataka</li> </ul> | sl.1 |  |  |  |  |
|-------|----------------------------------------------|---------------------------------------------|------|--|--|--|--|
| 2.    | iz podizbornika biraj                        | <ul> <li>vođeni unos ( ODIN</li> </ul>      | sl.2 |  |  |  |  |
|       | 0                                            | sučelje)                                    |      |  |  |  |  |
| 3.    | na poruku: Datobaza OSIN                     | - stisni <b>enter</b>                       | sl.3 |  |  |  |  |
| 4.    | na poruku : MFN:                             | - stisni <b>enter</b>                       | sl.3 |  |  |  |  |
| 5.    | na upit: Obrazac za                          | - stisni <b>F1</b>                          | sl.3 |  |  |  |  |
|       | unos                                         |                                             |      |  |  |  |  |
| 6.    | od ponuđenog izbora                          | - OSIN - knjižna                            | sl.3 |  |  |  |  |
|       |                                              | građa                                       |      |  |  |  |  |
|       |                                              | - OSKAR - neknjižna                         |      |  |  |  |  |
|       |                                              | građa                                       |      |  |  |  |  |
|       |                                              |                                             |      |  |  |  |  |
| biraj | <b>OSIN,</b> tako da stisneš <b>enter</b> ka | id se oznaka <i>OSIN</i> nalazi u           |      |  |  |  |  |
| zacrr | njenom kvadratiću                            |                                             |      |  |  |  |  |

Otvorio se ekran sa obrascom za unos podataka.

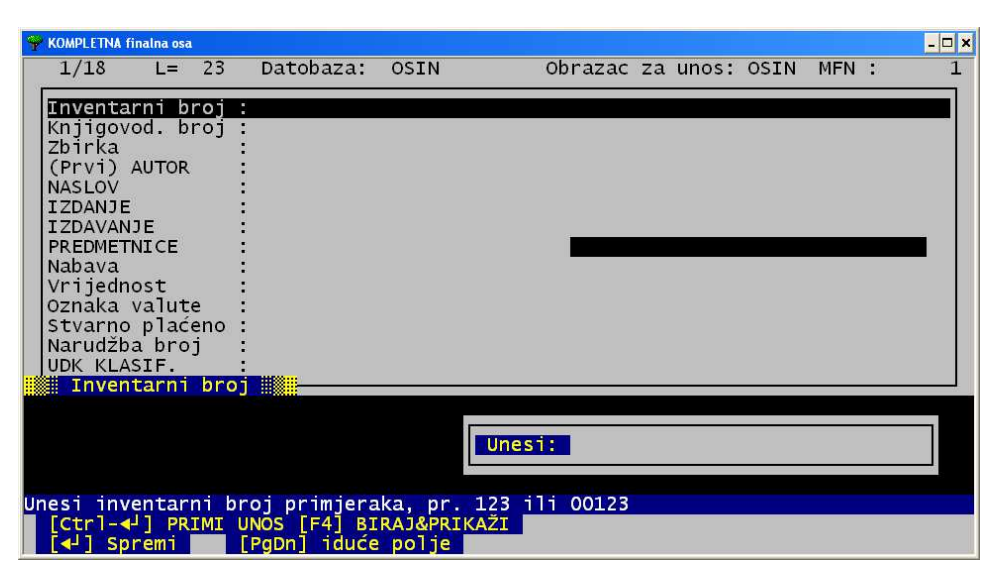

SI. 4: Obrazac za unos podataka

Pri unosu podataka važno je imati na umu da je slika na ekranu sastavljena je od 4 dijela.

**Prvi dio** nalazi se iznad kvadratnog okvira i daje neke obavijesti o tome gdje se nalazimo. Ako je probamo protumačiti, to bi izgledalo otprilike ovako:

| 1/18 L=23 Datobaza:OSIN | Obrazac za unos: OSIN | MFN: 3 |
|-------------------------|-----------------------|--------|
|-------------------------|-----------------------|--------|

- 1/18 nalazimo se u 1. polju od od 18 mogućih
- L=23 u tom polju možemo upotrijebiti 23 mjesta
- **Datobaza: OSIN** nalazimo se u bazi podataka za inventarnu knjigu, a ne u nekoj drugoj od postojećih, npr. bazi za upis članova
- **Obrazac za unos: OSIN** nalazimo se u obrascu za upis podataka u inventarnu knjigu , ali na način predviđen za upis KNJIŽNE građe.
- MFN: 3 (ili 58 ili 35290) znači da je stroj otvorio zapis kojemu je sam automatski dodijelio ovaj broj i on tom zapisu pripada zauvijek. (kratica od Master File Number - glavni broj zapisa)

## Drugi dio sastoji se od <u>18 polja predviđenih za unos podataka o</u> knjigama. Nalazi se unutar okvira.

**Treći dio** nalijepljen je na taj okvir i u njemu su vidljive promjene koje se događaju za vrijeme utipkavanja podataka. To je zapravo dio u kojem radimo, nakon što smo otvorili odgovarajuće polje u drugom dijelu.

Kao spojnica drugog i trećeg dijela grafički djeluju **POKAZNE LISTE,** koje pokazuju već upisane podatke i omogućuju da se pronađeni odgovarajući podatak SAMO USELI u određeno polje, bez ponovnog utipkavanja.

Četvrti dio nalazi se <u>na dnu ekrana u plavoj traci</u>. On nudi potrebne obavijesti i pomoćne upute za svako polje u kojem se nalaziš. Zato je potrebno u početku stalno čitati upute, dok sam postupak nakon određene vježbe ne postane čista rutina.

Još samo nekoliko općenitih uputa.

Pri unosu, iz polja u polje u smjeru odozgo na dolje, krećemo se :

1. pomoću tipke enter

- 2. " " ctrl + enter
- 3. "" page down

Ovo su ujedno i naredbe stroju na koji način treba prihvatiti neki podatak.

U smjeru odozdo na gore 1. pomoću tipke tab I +

→I

2. " " page up

#### Nakon unosa, a prilikom ispravaka

pomoću strelica prema gore i prema dolje

## TABLICA KODNE STRANICE 852

|   | 0             | 1              | 2               | 3                | 4            | 5              | 6             | 7               | 8        | 9          | A                      | В              | С                 | D              | Ē                | F               |
|---|---------------|----------------|-----------------|------------------|--------------|----------------|---------------|-----------------|----------|------------|------------------------|----------------|-------------------|----------------|------------------|-----------------|
| 0 |               | ►<br>16        | SP              | 0                | @            | P              | `             | р               | Ç        | É          | á                      |                | L                 | đ              | Ó                | SHY             |
|   | Ô             | •              | !               | 1                | A            | Q              | a             | <b>q</b>        | ü        | Ĺ          | Í                      | ***            | <u>192</u>        | 208<br>Đ       | <u>224</u><br>ß  | 240<br>         |
| 2 | <b>I</b>      | 17             | <u>33</u><br>11 | 49<br>2          | B            | 81<br><b>R</b> | b             | 113<br><b>Г</b> | é<br>é   | 145<br>1   | 161<br>Ó               | 177            | 193               | 209<br>Ď       | 225<br>Ô         | 241             |
| 3 | 2             | 18<br>!!       | 34<br>#         | 50<br>3          | 66<br>C      | 82<br>S        | 98<br>C       | 114<br>S        | 130<br>â | 146<br>Ô   | 162<br>Ú               | <u>178</u>     | 194               | 210<br>Ë       | 226<br>Ń         | 242             |
| 4 | <u>3</u>      | 19<br>¶        | 35<br>\$        | 51<br>4          | 67<br>D      | <u>вз</u><br>Т | 99<br>d       | 115<br>†        | <br>ä    | ۱47<br>Ö   | 163<br>A               | 179            | 195               | 211<br>ď       | 227<br>ń         | 243             |
|   | 4             | 20<br>8        | 36<br>0/        | ַ <u>52</u><br>ג | -<br>88<br>E | 84<br>} ]      | 100           | 116             | 132      | 148<br>148 | <u>164</u>             | ا<br>180<br>آم | 196               | 212<br>Ň       | 228              | _ <u>244</u>    |
| D | 5             | 21             | 70<br>37<br>0   | 5 53             |              | 85<br>V        | ح<br>101<br>د | u<br>117        | 133      | 149        | ସ୍<br><u>165</u><br>∸r | A<br>181<br>2  | <u>197</u>        | 1N<br>213      | 11<br><br>Ă      | <b>9</b><br>245 |
| 6 | <b>क</b><br>6 | 22             | ∝<br>₃ଃ         | 0<br>54          | 70           | V<br>86        | T<br>102      | V<br>118        | C<br>134 | 150        | L<br>166               | A<br>182       | A<br>198          | 214            | S<br>230         | ÷<br>246        |
| 7 | - 7           | ¥<br>23        | 39              | 7<br>55          | G<br>71      | W<br>87        | g<br>103      | W<br>119        | Ç<br>135 | S<br>151   | Ž                      | Ē<br>183       | ă<br>199          | Î<br>215       | Š<br>231         | 5<br>247        |
| 8 |               | <b>1</b><br>24 | (<br>40         | 8<br>56          | H<br>72      | Х<br>88        | h<br>104      | X<br>120        | ł<br>136 | Ś<br>152   | Ę<br>168               | Ş<br>184       | L<br>200          | ě<br>216       | Ŕ<br>232         | o<br>248        |
| 9 | 0             | ↓<br>25        | )41             | 9<br>57          | <br>73       | Y<br>89        | i<br>105      | у<br>121        | ë<br>137 | Ö<br>153   | ę<br>169               | -  <br>185     | ات<br>201         | <br>217        | Ú<br>233         | <br>249         |
| Α | 0             | ><br>26        | <b>*</b><br>42  | 58]              | J<br>74      | Z<br>90        | j<br>106      | Z               | Ő<br>138 | Ü          |                        | 186            |                   | ٦              | ŕ                | 250             |
| В | ð<br>11       | ← 27           | +               | ,<br>,<br>59     | K            | [              | k             | {               | Ő        | Ť          | ź                      | 5              |                   |                | Ű                | ű               |
| С | Q<br>12       | - 28           | 7               | <                | L            | /              | 100           |                 | î        | ť          | Č                      |                |                   |                | ý                | Ř               |
| D | ۲.            | ↔<br>~         | -               | =                | M            | ]              | m             | }               | Ź        | Ł          | ş                      | Ż              |                   | Ţ              | Ý                | ř               |
| E | ţ             | <u>, co</u>    | 40              | >                | N            | ~              | n             | ~               | Ä        | 157        | 173<br>((              | 189<br>Ż       | 205<br>           | <sup>221</sup> | <u>23</u> 7<br>ţ | 253             |
| F | 14            | 30             | 45              | ?                | 78<br>O      | 94             | 110<br>O      |                 | Ć        | 158<br>Č   | 174<br>>>              | <u>190</u>     | _ <u>206</u><br>X | 222            | 238              | 254<br>NBSP     |

## SI. 5

Znakovi se dobiju tako, da lijevom rukom stisneš tipku Alt, a desnom naizmjence tipkaš brojeve upisane u donjem desnom kutu svakog kvadratića.

## TRIKOVI ZA LAKŠE PREŽIVLJAVANJE !

Funkcijske tipke od F1 do F12 imaju razne pomoćne uloge.
Unutar samog programa, tipka F1 uvijek doziva pomoć tj. uputu.
F2 na početku teksta u polju briše cijeli tekst, ali preskače na NOVO polje
F6 " " " " " " ali ostaje na ISTOM polju.

Ako **F3 stisneš na početku teksta,** zatim prijeđeš na **kraj željenog teksta** i stisneš **F4**,posljedica je nestanak teksta unutar ta dva F-a. Ako nakon toga stisneš **F5 tekst će se ponovo pojaviti u istom obliku i na istom mjestu**.Ovaj naoko besmisleni postupak jako je koristan , jer tako označeni tekst tipka **F5 pamti do kraja rada** na unosu ili ispravkupodataka, i može se pritiskom na F5 bez ponovnog pisanja prenijeti na željeno mjesto.

Strelice su također jako korisne.

Strelica prema gore vraća kursor na početak teksta.

Strelica prema dolje pomiče kursor na sam kraj teksta.

Strelice lijevo-desno pomiču kursor za jedno mjesto lijevo ili desno.

Tipka Delete briše znak na mjestu na kojem se nalazi kursor.

Tipka Home vraća kursor na početak teksta.

Tipka End seli kursor na kraj teksta.

Tipka Page Up katkad koristi za kretanje po tekstu prema početku, gore Tipka Page Down katkad koristi za skokovito kretanje po tekstu na kraj. Tipka Insert služi za umetanje izostavljenih znakova - teksta između već napisanog teksta, ali bez pretipkavanja. **Tipka sa dvije nasuprotne strelice** koristi se za povratak u polja prema početku zapisa - prema gore

**Tipka enter** ( strelica pod kutom) koristi za kretanje iz polja u polje prema dolje. **Tipka sa strelicom u smjeru lijevo - backspace** također se koristi za brisanje od kraja teksta prema početku, znak po znak.

| Znak | 1 | dobijemo ako istovr   | eme  | no pri | tisnem | no tipl | ku s oznakoi | m AltGr + w |
|------|---|-----------------------|------|--------|--------|---------|--------------|-------------|
| Znak | [ | otvorene uglate zag   | rade | istovr | emen   | a je ko | ombinacija   | AltGr + f   |
| Znak | ] | zatvorene             | "    | "      |        | "       | "            | AltGr + g   |
| Znak | @ |                       |      |        | "      |         | "            | " AltGr + v |
| Znak | ۸ | "šiljate kapice " dob | ijem | o kao  |        | "       | "            | Alt + 094   |

No stoji činjenica da se svi ovi alati ne mogu koristi na isti način baš u svim dijelovima programa, pa je u njihovom savladavanju ipak potrebno malo iskustva na vlastitoj koži.

#### Pri upisu podataka ne koristi sljedeće znakove:

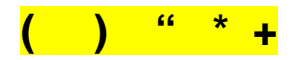

jer su ti znakovi neka vrsta komandi unutar programa.

Program OSA-ISIS dopunjen je 2012. novim poljima I novim ispisnim obrascima. Ova varijanta nosi naziv **KOMPLETNA FINALNA OSA** ili skraćeno **KF OSA.** Nova, dakle **dodana polja** obilježena su u uputama sivom bojom.

## O POLJIMA ZA UNOS PODATAKA I NAČINU UNOSA

#### Polje 1 - INVENTARNI BROJ

- pri otvaranju ovog polja pojavljuje se POKAZNA LISTA, koja pokazuje sve do tada upisane inventarne brojeve
- otvara se automatski, pa u siva polja na dnu svjetlog kvadrata, na mjestu na kojem svjetluca kursor, upiši željeni inventarni broj, stisni CTRL+ENTER

#### Polje 2 - KNJIGOVODSTVENI BROJ

- pri otvaranju ovog polja pojavljuje se POKAZNA LISTA, koja pokazuje sve do tada upisane KNJIGOVODSTVENE brojeve
- otvara se automatski, pa u sivo polje na dnu svjetlog kvadrata , na mjestu na kojem svjetluca kursor, upiši željeni
   KNJIGOVODSTVENI inventarni broj, stisni CTRL+ENTER
- to je polje u koje se može upisati <u>knjigovodstveni inventarni</u> broj koji je pojedinoj jedinici knjižnične građe dodijelo računovodstvo, a <u>nije jednak našem inventarnom broju</u>. Za sada, takve brojeve dobiva samo neknjižna građa – konkretno AVM građa. U slučaju da postane obavezno priduživati knjigovodstvene brojeve I knjižnoj građi, oni se trebaju upisati u ovo polje

#### Polje 3 - ZBIRKA

pri otvaranju ovog polja otvara se plava **POKAZNA LISTA** već **korištenih termina**, koja omogućuje da upisivanjem nekoliko početnih slova stroj pokaže željeni termin ako već postoji, ili se do njega možeš došetati pomoću strelica gore-dolje. Polje je <u>ponovljivo</u>.

| 🌳 KOMPLETNA finalna osa                                                                                                    |                                                      |                                                                 | - 🗆 ×        |
|----------------------------------------------------------------------------------------------------|------------------------------------------------------|-----------------------------------------------------------------|--------------|
| 3/18 L= 36 Datob                                                                                                    | aza: OSIN                                            | Obrazac za unos: OSIN                                           | MFN: 2       |
| Inventarni broj : 00002<br>Knjigovod. broj : 213/2<br>Zbivka učeni<br>(Prvi) AUTOR : učeni<br>(Prvi) AUTOR :<br>IZDRAJE :<br>IZDRAJE :<br>IZDRAJE :<br>PREDMETNICE :<br>Nabava :<br>Urijednost :<br>Oznaka valute :<br>Stvarno plaćeno :<br>Narudžba broj :<br>UDK KLASIF. : | 912<br>3ki fondireferentn                            | a zbirka<br>REFERENTNA ZBIRKA<br>UCENICKI FOND                  |              |
|                                                                                                    | Unes                                                 |                                                                 |              |
| Unos naziva zbirke u koju<br>[Ctrl=4]] PRIMI UNOS [F<br>[4]] Spremi <b>da</b> [PgDn]                                                                                                    | se građa uključuj<br>41 BIRAJ&PRIKAŽI<br>iduće polje | e, pr. priručna zbirka<br>[F1] PREUZMI<br>[PgUp] prethodno polj | e [ESC] STOP |

To znači, da možeš koristiti dvije ili više oznaka u tom polju.

U primjeru na slici, knjiga je upisana u učeničku knjigu inventara, ali pripada referentnoj zbirci,

- Izraz koji ti odgovara mora biti <u>u crnom polju .</u>
   U tom slučaju unesi ga u polje pritiskom na ENTER .
- 2. Ako izraz koji ti treba ne postoji u pokaznoj listi, **utipkaj** odgovarajući izraz i unesi pomoći CTRL+ENTER
- Ako ne želiš unijeti nikakav podatak, zaobiđi polje pomoću PAGE
   DOWN

#### Polje 4 - AUTOR (prvi)

#### Potpolje Prezime:

- ako traženi autor već postoji, pojavit će se u POKAZNOJ LISTI, već nakon utipkavanja prvih slova prezimena Kad se se željeni autor nalazi u zacrnjenom kvadratu, unesi ga u polje pomoću *enter*
- 2. ako **PREZIME AUTORA** upisuješ **PRVI PUT**, unesi ga u polje pomoću *CTRL+ENTER*

#### Potpolje Ime:

- 1. IME prvi put spomenutog autora utipkaj i unesi pomoću enter
- 2. ako ne želiš ispuniti polje, preskoči ga pomoću PAGE DOWN

#### Polje 5 - NASLOV

potpolje Glavni stvarni naslov: - 3 mogućnosti

- 1. preuzeti iz POKAZNE LISTE na opisani načina sa enter
- 2. utipkati, unijeti pomoću CTRL+ENTER
- 3. preuzeti pomoću F4 stisni F4, pretipkaj promjenu, unesi sa ENTER

potpolje Podnaslov - mogućnosti:

- 1. utipkaj podnaslov, unesi u polje sa enter
- 2. stisni CTRL+ENTER, ako ostavljaš polje prazno

potpolje Svezak - mogućnosti

- 1. **utipkaj broj sveska** i potrebnu KRATICU BEZ TOČKE npr. 2. sv - unesi sa *enter*
- 2. stisni enter, ako ostavljaš polje prazno ili PAGE DOWN

#### Polje 6 - IZDANJE

- upiši podatak o izdanju, BEZ TOČKE IZA KRATICE, npr. 2. izd unesi podatak pomoću enter
- 2. preskoči polje s PAGE DOWN, ako ništa ne upisuješ

#### Polje 7 - IZDAVANJE

#### potpolje Mjesto:

- 1. unesi iz POKAZNE LISTE pomoću enter
- 2. utipkaj, unesi pomoću CTRL+ENTER
- 3. biraj pomoću F4, ispravi, unesi pomoću enter

potpolje Nakladnik: 1. unesi iz POKAZNE LISTE pomoću enter

- 2. utipkaj , unesi pomoću CTRL+ENTER
- 3. primijeni postupak sa F4, sa enter unesi

4. ako **ne želiš unijeti podatak**, prijeđi preko polja tako da ne utipkaš ništa i stineš *CTRL+ENTER* na prazno polje

#### potpolje Godina:

1. unesi godinu iz POKAZNE LISTE pomoću enter

## 2. utipkaj željeni broj BEZ TOČKE, unesi pomoću CTRL+ENTER

#### Polje 8 - PREDMETNICE

je neobavezno, ali korisno. Pomaže da se građa sadržajno pretraži bez katalogizacije.

- 1. ako ne želiš ništa upisati, preskoči polje sa PAGE DOWN
- upiši predmetnicu unesi je pomoću CTRL+ ENTER, upiši sljedeću predmetnicu (postupak možeš ponoviti desetak puta)
- 3. preuzmi već postojeću predmetnicu iz pokazne liste, na već objašnjeni način

izađi iz unosa pomoću PAGE DOWN

#### Polje 9 - NABAVA

### potpolje Dobavljač: 1. preuzmi naziv dobavljača iz POKAZNE LISTE pomoću enter

- 2. utipkaj ime dobavljača, unesi s CTRL+ENTER
- 3. primijeni postupak sa F4, unesi pomoću enter

4. utipkaj NEPOZNAT, stisni CTRL+ENTER ili samo

enter, ako preuzimaš iz pokazne liste

VAŽNO !!! - ovaj podatak NIKAD NEMOJ IZOSTAVITI

#### potpolje Broj računa

- 1. upiši broj računa, unesi pomoću CTRL+ENTER
- 2. preuzmi postojeći broj iz POKAZNE LISTE i unesi podatak pomoću *enter*
- 3.- ostavi prazno i stisni CTRL+ENTER

#### potpolje Datum računa:

- upiši cijeli datum računa u obliku
   GGGGMMDD npr. 20080515, a to je zapravo 15. 5. 2008.
- 2.- upiši samo godinu nabave
   (ako nemaš cijeli podatak, ili ti nije važan)
  - u oba slučaja unesi pomoću enter

\_\_\_\_\_

VAŽNO !!! - ovaj podatak NIKAD NEMOJ IZOSTAVITI

#### Polje 10 - VRIJEDNOST :

- 1. **Upiši cijenu odnosno VRIJEDNOST JEDINICE** unutar predložene sheme. Unesi pomoću *ctrl enter*
- 2. Pretipkaj. Unesi sa enter.

-----

#### VAŽNO!!! - UVIJEK KORISTI DECIMALNI ZAREZ

-----npr. - 3768,54 ili 0,70 ili 5,01 ili 100,00 Napomena: Pokloni nemaju cijenu, ali imaju vrijednost.

SVA građa ima vrijednost

#### Polje 11 - VALUTA:

- 1. Ukoliko su cijene izražene u kunama, samo stisni enter
- Oznaku neke druge valute pretipkaj preko predložene, pomoću *enter* unesi

#### Polje 12 - STVARNO PLAĆENO :

1. Upiši IZNOS koji je stvarno plaćen za jedinicu građe

unutar predložene sheme, Unesi pomoću ctrl+ enter

ili

2. pretipkaj. Unesi sa enter.

-----

#### VAŽNO!!! - UVIJEK KORISTI DECIMALNI ZAREZ

-----npr. - 3768,54 ili 0,70 ili 5,01 ili 100,00

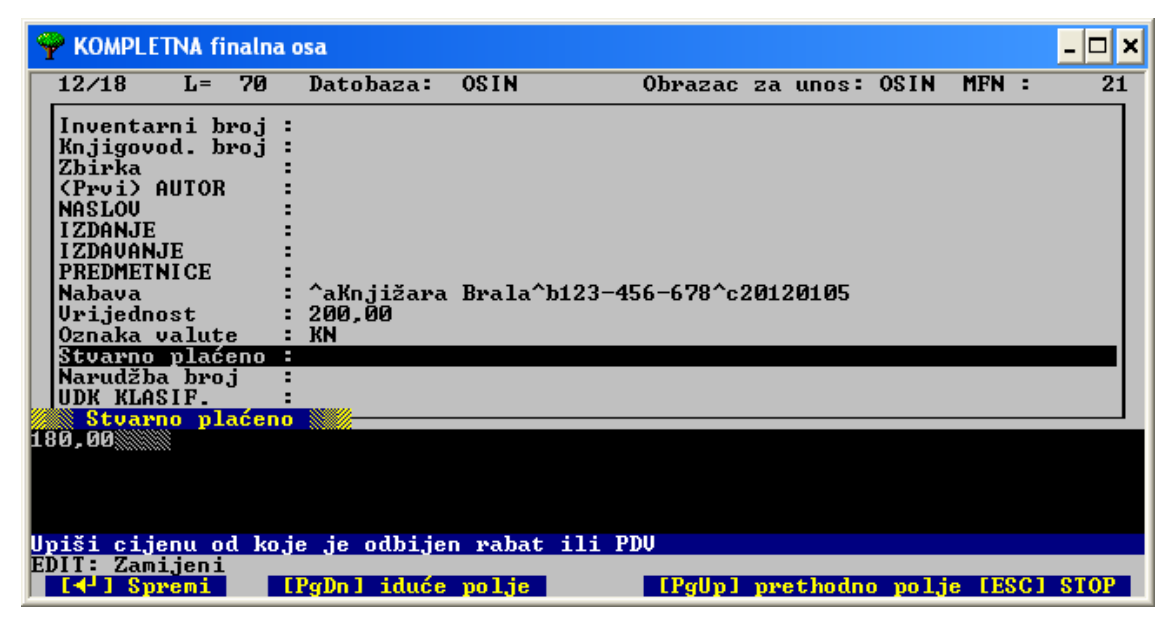

SI. 7

#### Polje 13 – NARUDŽBA BROJ:

1. Upiši broj koji je računovodstvo dodijelilo narudžbi kojom su knjige

naručene od dobavljača. Unesi sa ctrl enter.

ili

- 2. preuzmi sa enter
- 2. preskoči pomoću Page down

## Polje 14 - UDK – univerzalna decimalna klasifikacija potpolje UDK oznaka :

- 1. upiši novu brojčanu oznaku, unesi pomoću CTRL +ENTER
- 2. postojeću oznaku iz pokazne liste unesi pomoću enter
- 3. preskoči polje pomoću PAGE DOWN

#### potpolje Naziv skupine :

- upiši naziv skupine na način UDK tablica npr. Astronomija. Geodezija unesi pomoću enter
- ukoliko je preuzeta kompletna oznaka, pomoću
   Page down preskoči potpolje

## Polje 15 - DRUGE KLASIFIKACIJE = DOBNA KLASIFIKACIJA Koristi se za klasifikacijske oznake specifične za dječje odjele i učenički fond knjižnica osnovnih škola - S,M,D,O,I,N i kombinacije

1. preuzmi odgovarajuću oznaku iz POKAZNE LISTE

pomoću enter

- 2. upiši klasifikacijsku oznaku, unesi pomoću CTRL+ENTER
- 3. preskoči polje pomoću PAGE DOWN

#### Polje 16 - SIGNATURA

Može se koristiti na dva načina, ovisno o tome koji ocijenimo korisnijim.

1. **Polje signature je ponovljivo**, a to znači da može imati <u>više dijelova koji su</u> <u>međusobno odvojeni</u> i <u>unose se</u> svaki za sebe, dakle <u>pojedinačno</u>, a svaki se unosi pomoću **CTRL+ENTER**. Ispravnost unosa u polje pokazuju okomite dvocrte između dijelova signature.

Npr. 52 TES a

2. Signaturu pišemo u jednom redu,ali tako da

dijelove signature međusobno odvojimo razmaknicom: 52 TES a

unesemo pomoću CTRL+ENTER

!!! iz polja signature u sljedeće polje izlaziš pomoću tipke PAGE DOWN

#### Predlažem da se koristi način br. 2.

#### Polje 17 - SMJEŠTAJ

- upiši gdje je građa pohranjena npr. Kabinet za biologiju ili
   Zbornica ili PŠ Odra, unesi pomoću CTRL+ENTER
- 2. izaberi iz pokazne liste, unesi sa enter
- 3. preskoči polje pomoću PAGE DOWN

#### Polje 18 - BILJEŠKE

Ovo je polje također **ponovljivo** i pretraživo po SVAKOJ bilješci.

1. postojeću bilješku preuzmi iz pokazne liste pomoću enter

#### 2. svaku novu bilješku UPIŠI ODVOJENO,

i unesi u polje pomoću **CTRL+ ENTER** Predloženi oblici su: otp - za davno otpisanu građu, kad ne znamo godinu otpisa otp1999 - za građu otpisanu npr. 1999. otp01 - za građu otpisanu npr. 2001. rev12 - za građu koja je prošla reviziju npr. 2012. a - za građu koju je knjižnicanabavila nakon revizije

3. Iz ovog polja izlazimo pomoću ESC.

Ukoliko želiš, prije nego izađeš iz obrasca za unos podataka u kojem trenutno radiš, možeš cijeli zapis ponovno pregledati, te unijeti potrebne ispravke. Postupak je objašnjen na str. 19.

#### POSTUPAK ZA UNOS PODATAKA POMOĆU F4

1. Na pokaznoj listi izaberi najpogodniji izraz (mora biti zacrnjen)

2. stisni F4

3. u dnu ekrana, **na sivim poljima**, nalazi se izabrani izraz – možeš ga **promijeniti po želji** 

4. unesi pomoću enter

Postupak se koristi kad u pokaznoj listi već postoji izraz koji se, s malo preinake, može pretvoriti u traženi izraz, a postupak ispravka je kraći od upisivanja traženog izraza u cijelosti.

#### ISPRAVLJANJE NA KRAJU UNOSA PODATAKA U POJEDNI ZAPIS

Uputa na dnu ekrana nakon unosa u posljednje polje govori, da **možeš** po želji **ponovno ući u program za unos podataka** i ISPRAVITI podatke u bilo kojem polju.

- 1.- potrebno je STRELICOM doći do određenog polja
- 2.- otvoriti polje pomoću enter
- 3.- ispraviti
- 4. pomoću enter ispravak unijeti u polje

5.a - izaći iz polja pomoću ESC - ali, OPREZ !
Izlazak iz nekih polja na takav način briše podatke iz sljedećeg polja.
Kako postupiti u pojedinom slučaju najbolje ćeš naučiti uz malo vježbe.

5.b - izaći iz polja pomoći Page Down,

te preuzimati podatke iz sljedećeg polja sve do trenutka kad možeš izaći sa *ESC*, a da se prethodno uneseni podaci ne izbrišu.

Da označiš **KRAJ RADA NA UNOSU PODATAKA** stisni tipku **ESC** (lijevo gore).

## MOGUĆNOSTI ZA UNOS PODATAKA POMOĆU ODIN-a

Pomoću sučelja ODIN u programu možemo koristiti nekoliko mogućnosti za ispravke

već postojećih zapisa, odnosno za unos novih.

Te mogućnosti pokazuje plava traka s uputama ( na dnu ekrana ), u trenutku kad nam program nudi mogućnost izbora MFN-a.

Dakle, nalazimo se na početnom sučelju ODIN.

#### POSTUPAK

1. datobaza OSIN - enter

2. MFN: - izaberi jednu od mogućnosti iz tabele

| mogućnosti               | što je rezultat                 | kad se koristi                    |
|--------------------------|---------------------------------|-----------------------------------|
|                          |                                 | kad želiš unijeti zapis koji ima  |
| upiši: C                 |                                 | puno zajedničkih podataka sa      |
| C – znači <i>kopiraj</i> | stroj otvara KOPIJU             | danjim unesenim, pa ispraviš      |
| zadnji uneseni           | ZADNJEG                         | samo razlike                      |
| zapis                    | UPISANOG ZAPISA ( na            | (npr. 10 primjeraka istog naslova |
|                          | prvom praznom MFN-u)            | – ispraviš samo inventarni broj)  |
| upiši: CN                | stroj KOPIRA ZAPIS koji se      | kad već imaš zapis sa željenim    |
| C – znači <i>kopiraj</i> | nalazi na tom MFN-u na prvi     | podacima, pa ga samo kopiraš na   |
| N – znači MFN            | prazni MFN                      | prvo prazno mjesto                |
| upiši <i>ŽELJENI</i>     |                                 |                                   |
| VEĆ KORIŠTENI            |                                 | za ispravak TOG zapisa            |
| MFN ili                  | OTVARA zapis s tim brojem       |                                   |
| RASPON                   | ili                             | za ispravak TIH zapisa unutar     |
| <i>MFN-a</i> npr. 2-     | brojeve unutar raspona          | zadanog raspona                   |
| 27                       |                                 |                                   |
|                          | stroj otvara one zapise koji su | za ispravak zapisa, čiji MFN-ovi  |
| upiši: <b>S</b>          | selektirani prethodnim          | ne teku u nizu, a koje po nekom   |
| S–znači <i>traži</i>     | postupkom pretraživanja u       | ključu korištenom u               |
|                          | IRIS-u                          | pretraživanju, treba ispraviti    |
| stisni <i>ENTER</i>      | stroj otvara potpuno NOVI       | za unos pojedinačnih novih        |
| ništa ne upisuj          | PRAZNI zapis (MFN)              | zapisa                            |
| upiši: ?                 |                                 | za trenutno pretraživanje fonda   |
| stisni ENTER             | stroj otvara RJEČNIK            | bez izlaska u službu za           |
|                          |                                 | pretraživanje                     |

Daljni koraci u otvaranju zapisa rade se na potpuno isti način kako je to opisano na početku ovog poglavlja.

#### SELJENJE ZAPISA UNUTAR ISTE BAZE POMOĆU SUČELJA ODIN

Pomoću sučelja ODIN moguće je ubrzati unos podataka u slučaju kad imamo više zapisa koji se međusobno razlikuju u samo jednom podatku npr. u inventarnom broju.

Ako napraviš sljedeće:

1. DATOBAZA: OSIN (ili koju izabereš)

| 2. | na poruku : MFN:         | <ul> <li>upiši C (znači kopiraj)</li> <li>upiši C N<br/>(znači kopiraj baš<br/>broj koji je upisan kao N)</li> </ul> | sl.3 |
|----|--------------------------|----------------------------------------------------------------------------------------------------|------|
| 3. | na upit: Obrazac za unos | - stisni <b>F1</b>                                                                                                   | sl.3 |
| 4. | od ponuđenog izbora      | <ul> <li>OSIN - knjižna građa</li> <li>OSKAR- neknjižna građa</li> </ul>                                             | sl.3 |

Naime, formulu CN tumačimo kao

CN = kopiraj broj N(= MFN) ,a znači sljedeće :

Kopiraj zapis koji ima MFN-broj jednak broju N na prvi prazni MFN.

Npr. Ako su podaci sa zapisa na MFN-u npr. 120 jednaki podacima u novom zapisu koje tek trebaš upisati, ili procijeniš da tim postupkom štediš vrijeme, jer su eventualno potrebni ispravci minimalni, koristi ovaj postupak.

| 2. | na poruku : MFN:                | - upiši C120 enter                          | sl.3 |
|----|---------------------------------|---------------------------------------------|------|
| 3. | na upit: <b>Obrazac za unos</b> | - stisni <b>F1</b>                          | sl.3 |
| 4. | od ponuđenog izbora             | - OSIN - knjižna građa                      | sl.3 |
| l  |                                 | <ul> <li>OSKAR - neknjižna građa</li> </ul> |      |

#### Što će se dogoditi?

Stroj će kopirati zapis sa MFN 120 na novi prazni MFN tako dugo, dok iz postupka za unos podataka izaziš sa 2- *pospremi i nastavi.* Kad iz postupka za unos podataka izađeš sa 3 – *pospremi, kraj ,* kopiranje se prekida.

Ako želiš kopirati **posljednji upisani zapis**, moraš upisati samo **C (bez MFN-a)**.

Ostatak postupka je identičan.

## PRETRAŽIVANJE POMOĆU ? NA SUČELJU ODIN

Prije postupka KOPIRANJA često se koristimo pretraživanjem već unesenog fonda **bez izlaska u službu za pretraživanje,** dakle pomoću ? na sučelju ODIN.

DATOBAZA: **OSIN** ili neka druga MFN: (upiši) **?** enter

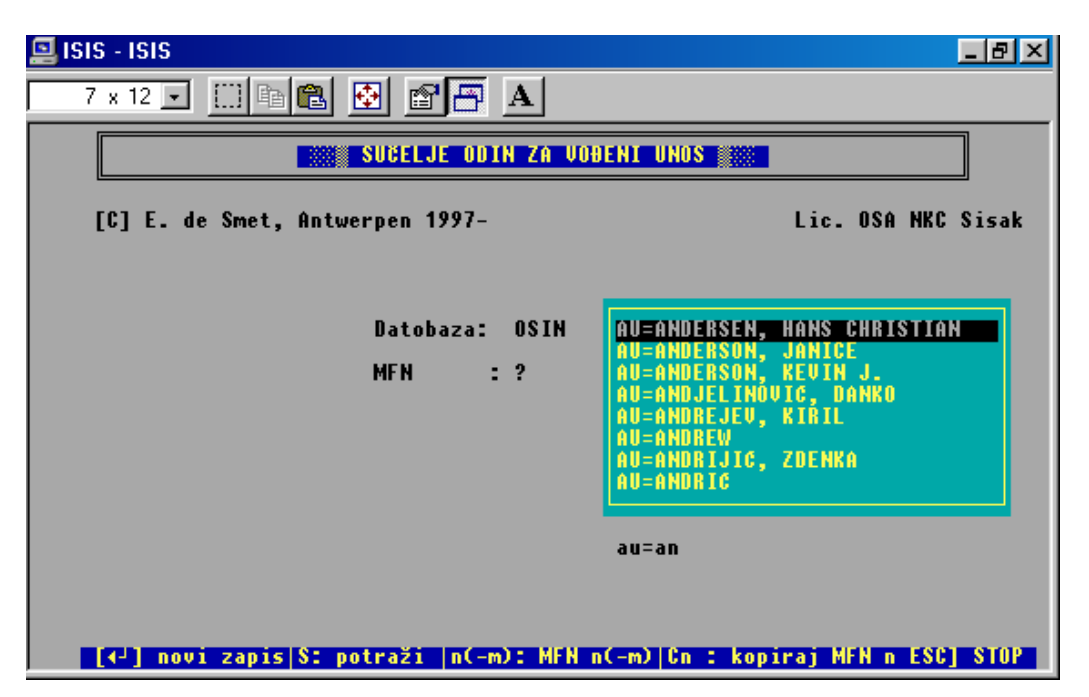

sl. 8 Pretraživanje pomoću ? na sučelju ODIN

Otvorio se prozorčić s rječnikom već korištenih termina.

Na mjestu gdje svjetluca **upiši željeni predmetak** npr. *AU=ANDERSEN*, pa ako je stroj u rječniku pronašao željeni termin i to pokazao, zacrnivši ga u prozorčiću, stisni *ENTER.* 

Stroj je sada u rubriku

MFN : upisao broj prvog zapisa koji odgovara traženju.

Ako sada nastaviš postupak kao što je uobičajeno, dakle pomoću F1 izabereš obrazac, uđeš u unos baš tog zapisa i možeš provjeriti odgovara li tvojim potrebama.

Zapamti = zapiši broj traženog zapisa, pa ga možeš koristiti za kopiranje.

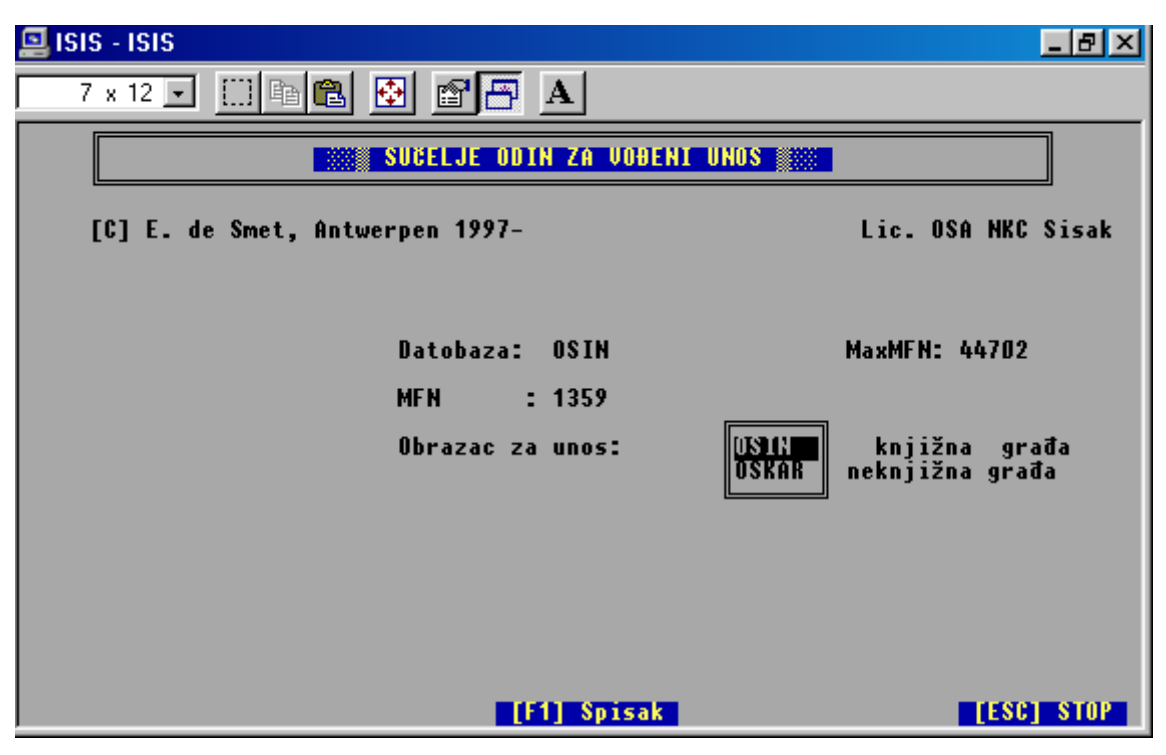

SI. 9 Rezultat pretraživanje pomoću ? na sučelju ODIN

## NAČINI IZLASKA IZ UNOSA PODATAKA POMOĆU ODIN-a

Kad program ponudi plavu liniju s mogućnostima za nastavak rada, izaberi jedan broj, pritisni na izabranu tipku, i, nakon malo vježbe, sigurno nećeš pogriješiti!

| Ē | ISIS - ISIS                                                                                                    |                                                                                                    |                                                    | _ 8 ×   |
|---|----------------------------------------------------------------------------------------------------|----------------------------------------------------------------------------------------------------|----------------------------------------------------|---------|
| Γ | 7 x 12 💌 🛄                                                                                                    | 16 🔁 🕾 A                                                                                                    |                                                    |         |
| Γ | 1715                                                                                                    | Datobaza: OSIN                                                                                                    | Obrazac za unos: OSIN MFN                          | : 44700 |
|   | LINVENTARINI Droj<br>Zbirka<br>(Prvi) AUTOR<br>MASLOU<br>IZDANJE<br>IZDANJE<br>IZDAVANJE<br>PREDMETNICE<br>Mabava<br>Cijena<br>Oznaka valute<br>UDK KLASIF.<br>DRUGE KLASIFIK.<br>SIGNATURA<br>SMJESTAJ | 44700<br>^aVerne^bJules<br>^aNajveće avanture<br>^aSplit^cMarjan tisal<br>slikovnica{pustolovii<br>^aMarjan tisak^bD1/14<br>220,00<br>^a82-32^bPripovijetko<br>M<br>VER n | k^d2002<br>ne<br>439^c20040924<br>e                |         |
|   | <b>(0)</b> ODUS                                                                                                    | STANI [1] PONOVI [2] SI<br>[4] odustanirnastau                                                                                                    | PREMI&NASTAVI [3] SPREMI&KRAJ<br>I [5] Brisi Zapis |         |

SI. 10 Mogućnosti za izlazak iz unosa podataka

<sup>[0]</sup> ODUSTANI [1] PONOVI [2] SPREMI&NASTAVI [3] SPREMI&KRAJ [4] ODUSTANI&NASTAVI [5] BRIŠI ZAPIS

## Kako tumačimo *PLAVU LINIJU S MOGUĆNOSTIMA ZA IZLAZAK IZ UNOSA PODATAKA*

| mogućnosti                | što će se dogoditi                                                                                                    | za nastavak<br>rada stisni |
|---------------------------|----------------------------------------------------------------------------------------------------|----------------------------|
| 0 – ODUSTANI              | stroj će se ponašati kao da ništa nije<br>upisivano, neće potrošiti MFN                                                                                                    | ništa                      |
| 1 – PONOVI                | program će se vratiti u zapis u kojem<br>smo upravo izašli iz unosa                                                                                                    | ENTER                      |
| 2 – SPREMI &<br>NASTAVI   | program će "pospremiti" završeni<br>zapis i sam otvoriti novi prazni zapis                                                                                                    | ESC                        |
| 3 – SPREMI & KRAJ         | program će "pospremiti" završeni<br>zapis i poslati te na početno sučelje<br>ODIN                                                                                                    | ESC                        |
| 4 – ODUSTANI &<br>NASTAVI | <ul> <li>izbrisat će zapis, potrošiti<br/>njegov MFN</li> <li>ako si u ispravku već prije<br/>unesenog zapisa, zanemarit će<br/>promjene, te ostaviti zapis u<br/>prvotnom obliku</li> </ul> | ništa                      |
| 5 –BRIŠI ZAPIS            | program će <b>obrisati</b> zapis,<br><b>POTROŠITI MFN,</b> vratiti se na<br>početno sučelje ODIN                                                                                             | ESC                        |

## BRISANJE ZAPISA

### POJEDINAČNO BRISANJE ZAPISA

(preko starog obrasca)

1. iz glavnog izbornika biraj E

- 2. iz podizbornika biraj E
- na upit : upiši MFN koji želiš izbrisati (ili raspon MFN-a) upiši željene brojeve
- 4. enter
- 5. kad se otvori zapis, izaberi D
- 6. vrati se na glavni izbornik i izaberi I invertiranje
- 7. iz podizbornika biraj **U obrat novih zapisa**

BRISANJE SVIH ZAPISA (postupak koristi jako promišljeno)

- 1. iz glavnog izbornika biraj **D služba za tvorbu nove datobaze**
- 2. iz podizbornika biraj I brisanje SVIH zapisa
- 3. *enter*
- 4. X izađi u glavni izbornik
- 5. **I**
- 6. invertiraj datoteku pomoću F

#### POJEDINAČNO BRISANJE ZAPISA PREKO SUČELJA ODIN

- 1. na već opisani način uđi u MFN koji želiš izbrisati
- 2. za izlaz iz obrasca za unos podataka izaberi opciju 5. BRIŠI ZAPIS

#### **OBNOVA OBRISANIH ZAPISA**

OBNOVA OBRISANIH ZAPISA PREKO ODIN SUČELJA

Kad otvorimo MFN zapisa kojeg smo obrisali, na ekranu se pojavi poruka:

Zapis je izbrisan. Izaberi jednu od mogućnosti:

**R** - vrati prvotni zapis **N**- tvori prazan zapis **(ENTER)** ostavi izbrisano

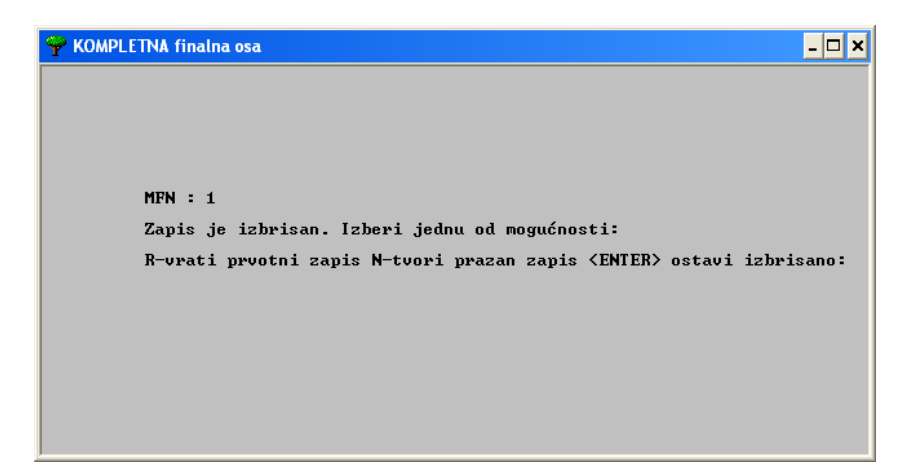

SI. 11

Ako stisnemo R, pojavit će se obnovljeni a prethodno obrisani zapis,

pohranimo obnovu sa 3 SPREMI, KRAJ.

Upozorenje:

#### Nikad ne ostavljaj prazan ili izbrisan zapis.

U slučaju da se takvi podaci sele pomoću mogućnosti export - import, poremetit

će se odnos na kojem inzistiramo, a to je:

#### INVENTARNI BROJ UVIJEK MORA BITI JEDNAK MFN-u.

## INVERTIRANJE ILI OBRAT PODATAKA

Da bi podaci ostali trajno zapamćeni u računalu, odnosno da bi sve ispravke i naknadne promjene bile unešene u njegov rječnik , a podaci koji su zamijenjeni novima izbrisani iz njegove memorije, potrebno je sljedeće.

#### Prva varijanta

1. NAKON unosa podataka, a PRIJE IZLASKA iz programa

iz glavnog izbornika izaberi I - služba za tvorbu kazala

2. iz podizbornika izaberi **U - obrat novih zapisa** 

3. na poruku : Umetanje obratne datoteke završeno --→ -stisni ENTER

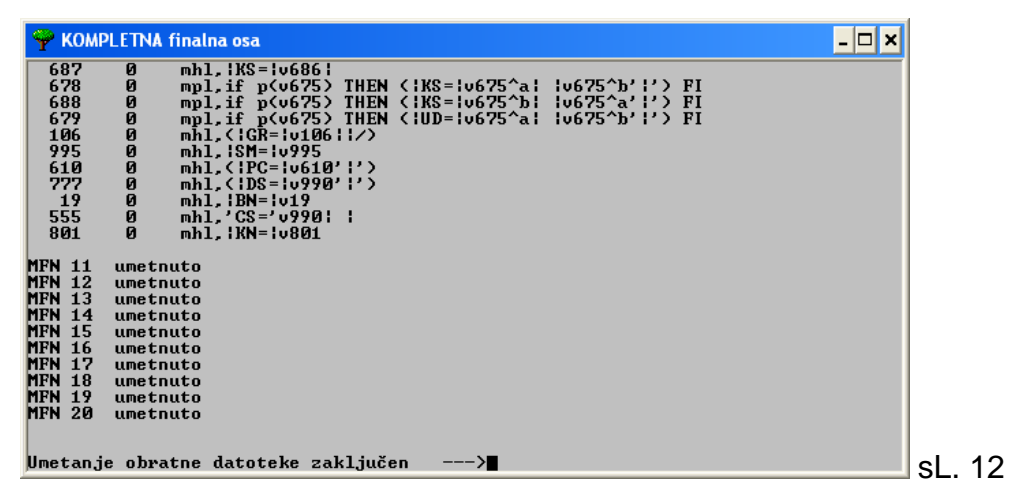

#### 4. sa X izađi u glavni izbornik

Ovim postupkom invertiramo samo zapise na kojima smo trenutno radili.

Druga varijanta tog postupka koristi se nakon što smo u već postojećim

zapisima radili neke ispravke. Kako bi se, sada već nepostojeći podaci

(duhovi ispravljenih podataka ) izbrisali iz memorije, mora se koristiti sljedeći

postupak.

- 1. iz glavnog izbornika biraj I služba za tvorbu kazala
- 2. iz podizbornika biraj **F- obrat cijele datoteke**

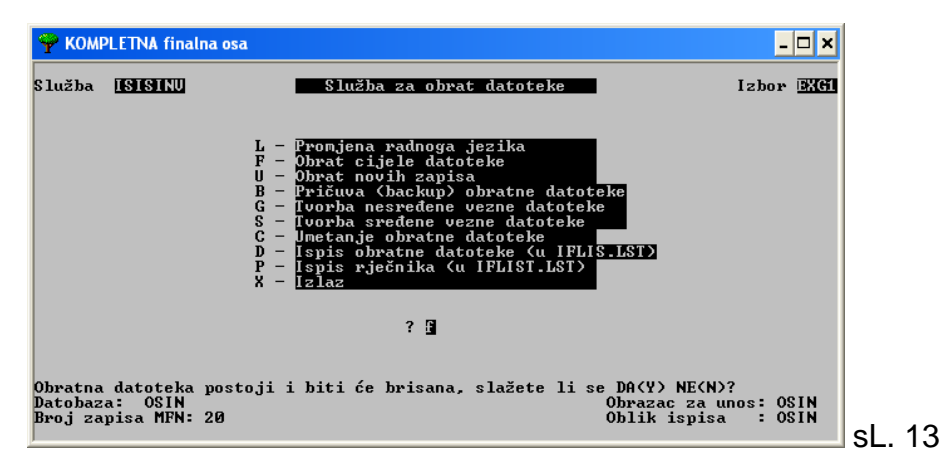

3. na poruku: Obratna datoteka postoji i bit će brisana,

slažete li se DA (Y), NE(N)

utipkaj Y

4. na poruku: Raspon zapisa (MFN početni i završni npr 1/20)

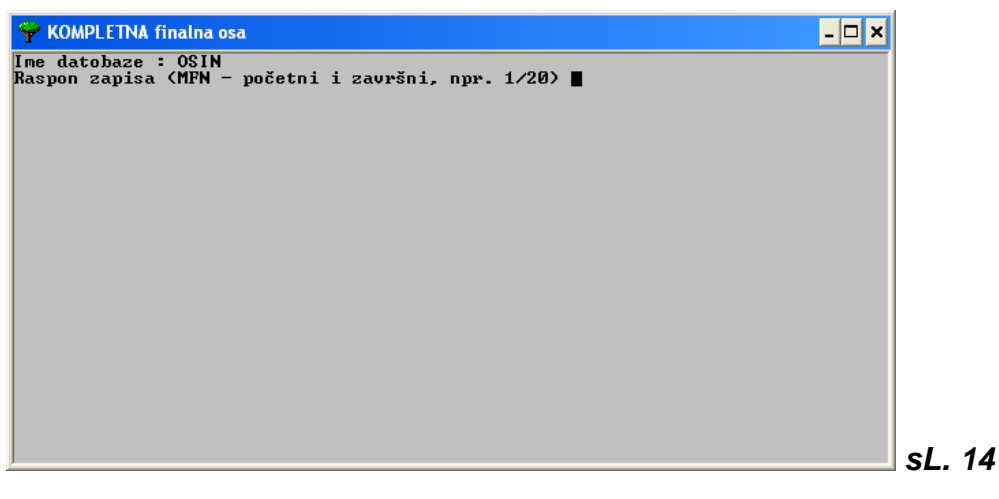

- stisni ENTER

(čekaj da stroj završi posao)

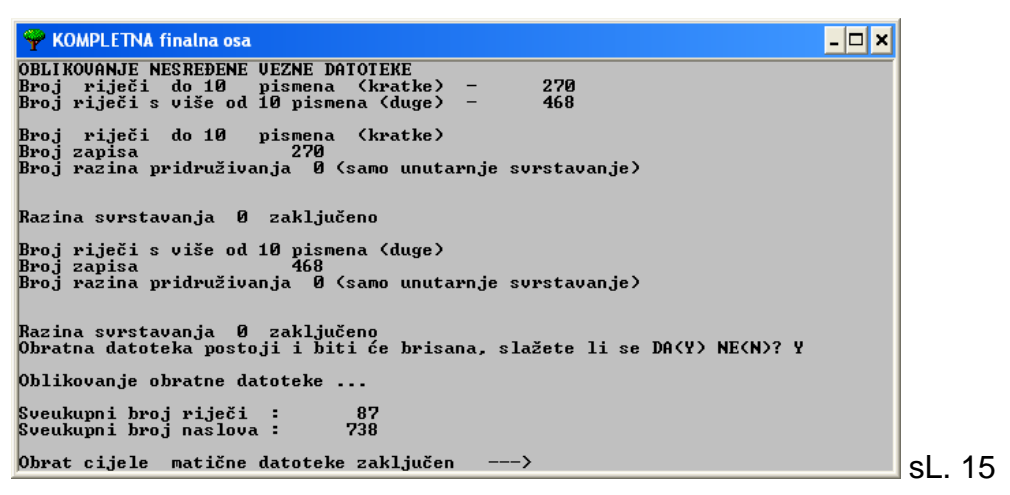

- 5. na poruku : Obrat cijele datoteke zaključen stisni ENTER
- 6. sa X izađi u glavni izbornik

## **PRIJENOS PODATAKA**

Prijenos podataka moguće je napraviti na 2 načina :

- 1. unutar istog programa na jednom računalu (str. 21)
- 2. s računala na drugo računalo

## PRESNIMAVANJE ZAPISA SA RAČUNALA <u>NA STIK</u> (ili na disketu)

- 1. iz glavne ponude biraj M
- 2. iz podizbornika biraj E isporuka CDS/ISIS datoteke
- 3. enter koristi za prelaženje obrasca sve do
- 4. RASPON MFN : upiši početni broj / završni broj zapisa (raspon)

koji presnimavaš npr 1530/2809

5. sa enter prijeđi obrazac do kraja

| 🌳 KOMPLETNA finalna osa   |                                   |                               | - 🗆 🗙 |
|---------------------------|-----------------------------------|-------------------------------|-------|
| Služba :                  | za razmjenu zapisa – naznake ISPO | RUKE                          |       |
|                           | Ime datobaze <mark>DSIN</mark>    |                               |       |
|                           | —— ISO naznake isporuke ————      |                               |       |
| Ime datoteke ISO          | MST.ISO                           | Polja odvaja<br>Zapise odvaja |       |
|                           | — Naznake odbira zapisa———        |                               |       |
| MFN raspon <u>1/32000</u> | Ime pohr. dat.                    | Nađeni z.(Y/N)?               | 2     |
|                           | - Naznake promijenjenih zapisa    |                               |       |
| Promijenjeni FST          | Gizmo razmjena                    |                               |       |
| Promjena br.zapisa od 📕   |                                   |                               |       |
| 🔺 – Iduća str. 🛛 M – Is   | spravi   C - Poništi   X - Izlaz  |                               |       |
|                           |                                   |                               |       |
|                           |                                   |                               |       |

- 6. stisni X izlaz ili enter
- 7. na poruku:

Ime disk jedinice.... upiši E: ili F:, G:, H: - ako se snima na stik upiši A: za disketu

- 8. stisni enter
- 9. poslušaj stroj i umetni stik u USB utor,
  - ako koristiš diskete, umetni disketu (ako stroj zbog obima zapisa traži više disketa, numeriraj ih)

10. stisni enter

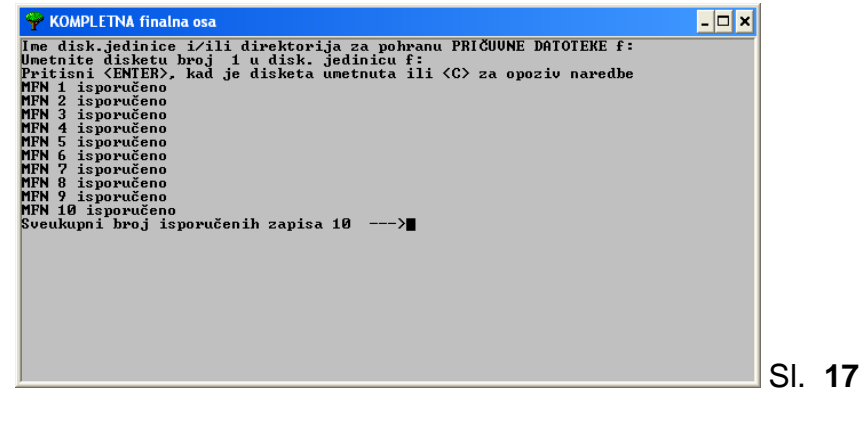

- 11. na poruku: Sveukupni broj zapisa ...... -stisni enter
- 12. stisni X izlaz

PRESNIMAVANJE ZAPISA SA STIKA ili diskete

#### NA RAČUNALO

1. iz glavnog izbornika biraj M

2. iz podizbornika biraj l - unos vanjske datoteke

3. stisni Page Down

| 🌳 KOMPLETNA finalna osa                          | _ 🗆 🗙                           |
|--------------------------------------------------|---------------------------------|
| Služba za razmjenu zapisa – naz                  | nake UNOSA                      |
| Ime datobaze <mark>OSIN</mark>                   | !                               |
| ISO naznake UNOSA                                |                                 |
| Ime ulazne ISO dat. <u>MST.ISO</u>               | Polja odvaja<br>Zapise odvaja 🛛 |
| Naznake UNOSA -                                  |                                 |
| Prvi broj MFN zapisa 🛛 🛄 ili br                  | oj iz polja s MFNima 💻          |
| POZOR! Ostavi M ako dodaješ NOVO na staro, upiši | . L ako zamjenjuješ stare 📱     |
| Reformatting parameter                           | °s                              |
| Promijenjeni FST Gizm                            | o razmjena                      |
| 🔺 - Iduća str.   M - Ispravi   C - Poništi   X   | - Izlaz   🕨                     |
|                                                  |                                 |
|                                                  |                                 |

#### 4. stisni X

5. na upit : ime disk jedinice / datoteke

upiši

E: ili F: ili G: ili H: - ako se podaci nalaze na stiku A: za podatke na disketi

6. stisni enter

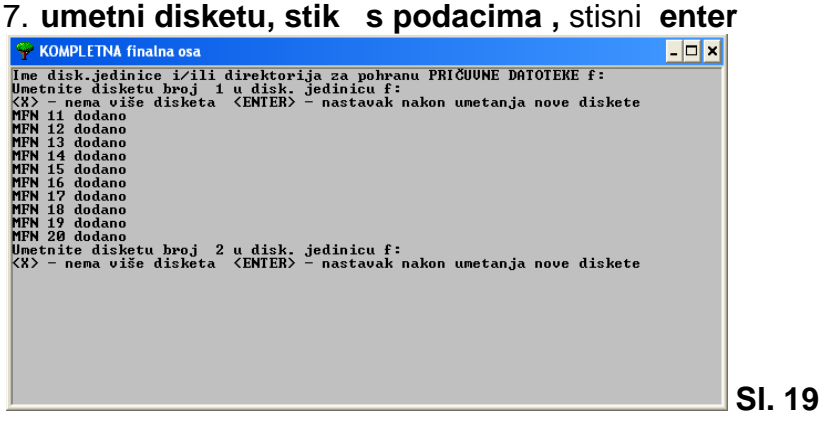

8. na poruku:

Umetnite disketu broj 2 u disk. Jedinicu f:

(X) - nema više disketa (enter) - nastavak nakon umetanja diskete:

stisni X - (ako radiš sa stikom) -

- ako radiš s disketama umetni disketu po disketu, prema numeraciji

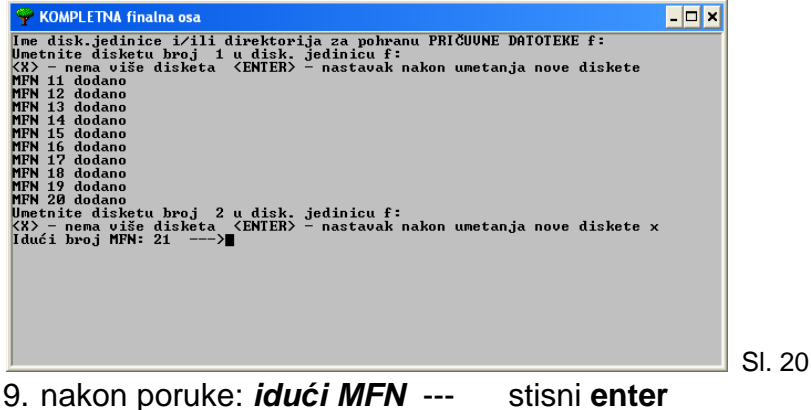

10. - X - izađi iz službe

11. invertiraj unesene podatke sa F

## **KAKO OSIGURATI PODATKE**

### POSTUPAK ZA STVARANJE SIGURNOSNIH KOPIJA - BACKUP

ima nekoliko faza.

Prije izrade kopija(e) - PRIČUVA(e) potrebno je datoteku

1. OBRNUTI - INVERTIRATI

Da bi podaci ostali trajno zapamćeni u računalu, odnosno, da bi sve ispravke i naknadne promjene bile unešene u njegov rječnik, a podaci, koji su zamijenjeni novima, izbrisani iz njegove memorije, potrebno je sljedeće.

#### INVERTIRANJE DATOTEKE

- 1. iz glavnog izbornika biraj I službu za tvorbu kazala
- 2. iz podizbornika biraj **F obrat cijele datoteke**
- 3. na poruku : Obratna datoteka postoji I bit će brisana, slažete li se DA (Y) , NE (N)

upiši Y

- 4. na poruku : *Raspon zapisa (MFN početni l završni npr. 1/20)* **stisni ENTER** (pričekaj da stroj završi postupak)
- 5. na poruku: Obrat cijele datoteke završen --→ stisni ENTER
  6. X izlaz

| <b>Р</b> КОМ                  | PLETNA finalna osa                         |                                                                                                    | _ 🗆 🗙                                              |       |
|-------------------------------|--------------------------------------------|----------------------------------------------------------------------------------------------------|----------------------------------------------------|-------|
| Služba                        | ISISXCH                                    | Služba za opis∕promjenu                                                                                                    | Izbor <b>EXC</b> H                                 |       |
|                               | I<br>F<br>C<br>I<br>I<br>X                 | – Promjena radnoga jezika<br>– Pričuva (backup) matične datot<br>– Obnova matične datoteke<br>– Preustrojba matične datoteke<br>– Unos vanjske datoteke<br>– Isporuka CDS/ISIS datoteke<br>– Izlaz | ə ke                                               |       |
|                               |                                            | ? 🖸                                                                                                    |                                                    |       |
|                               |                                            |                                                                                                    |                                                    |       |
| PRIČUVN<br>Datobaz<br>Broj za | A DATOTEKA nije<br>a: OSIN<br>pisa MFN: 20 | tvorena – potrebno obrnuti datote                                                                                                    | ku><br>Obrazac za unos: OSIN<br>Oblik ispisa ∶OSIN | SI .2 |

Ako se bilo kojom prilikom, na ekranu pokaže ovakva poruka, potrebno je

invertirati datoteku na opisani način.

Sigurnosne kopije možemo napraviti na četri mjesta:

- 1. na samom računalu
- 2. na disketama
- 3. na prijenosnom disku stiku vanjskom hard-disku

4. na CD-u

#### STVARANJE SIGURNOSNE KOPIJE NA RAČUNALU

iz glavnog izbornika biraj **M - (služba za opis/ promjenu)** 

iz podizbornika biraj **B - pričuva (backup) obratne datoteke** 

na poruku: Ime disk. Jedinice i/ili direktorija za pohranu PRIČUVNE

DATOTEKE

stisni **ENTER** 

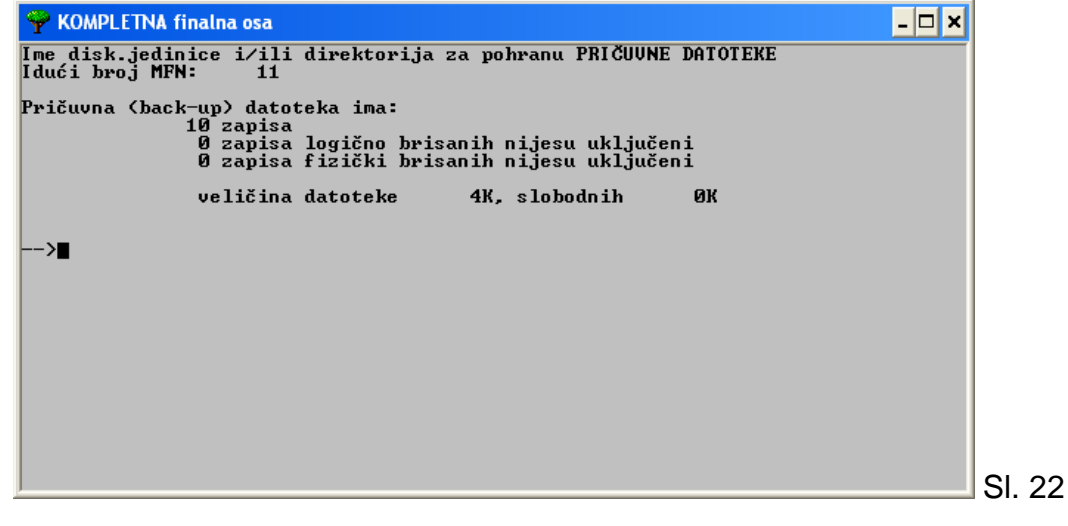

kad stroj pokaže .... stisni ENTER

#### X – izlaz

Ovaj postupak sprema pričuvu na C: tj. na samo računalo.

#### STVARANJE SIGURNOSNIH KOPIJA NA DISKETAMA

DATOTEKE

- 1. iz glavnog izbornika biraj
- M (služba za opis/ promjenu)
- **2.** iz podizbornika biraj
- B pričuva (backup) obratne datoteke
- 3. na poruku: : *Ime disk. jedinice i/ili direktorija za pohranu PRIČUVNE* 
  - upiši A:

#### 4. ENTER

5. umetni disketu, čitaj poruke stroja i po potrebi dodaj onoliko disketa koliko ih stroj traži; svaku disketu obilježi rednim brojem i imenom baze. <u>U slučaja obnove, umetni diskete točnim redosljedom. Numeriraj ih !</u>

- iz glavnog izbornika biraj
- M (služba za opis/ promjenu)
- **2.** iz podizbornika biraj
- B pričuva (backup) obratne datoteke
- **3**. na poruku:
  - : İme disk. jedinice i/ili direktorija za pohranu PRIČUVNE DATOTEKE upiši E: ili F: ili G: odnosno znak – slovo koje je stroj dodijelio prijenosnom disku ( = removable disc )

#### 4. ENTER

5. umetni stik, čitaj poruke stroja,

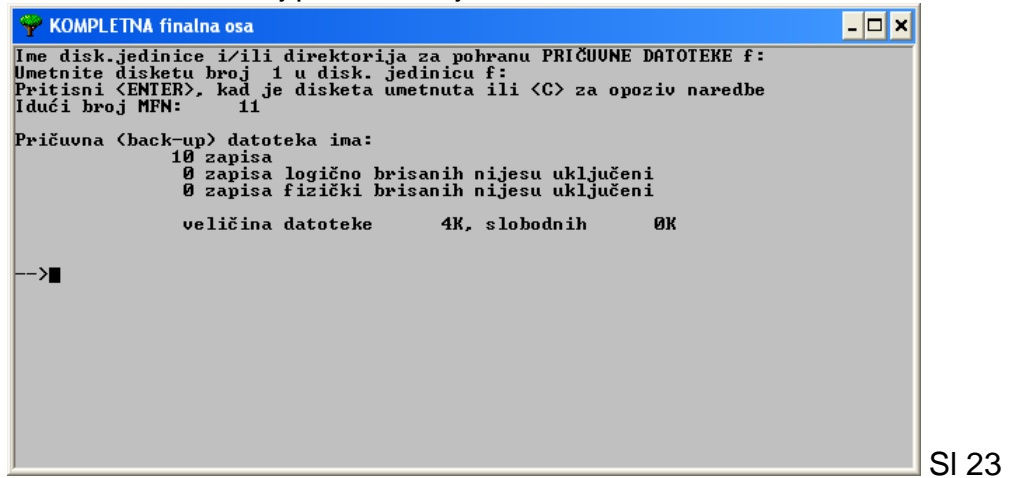

- 6.  $\rightarrow$  enter
- 7. X izlaz

#### STVARANJE SIGURNOSNE KOPIJE NA CD-u

Postupak snimanja datoteka na CD medij pomoću programa CDBURNERXP:

- 1. Za pokretanje programa klikni na ikonu CDBurnerXP na radnoj površini
- 2. Klikni na PODATKOVNI DISK
- 3. **OK**
- 4. Klikni na **DODAJ**
- 5. Odaberi datoteku koju želiš snimiti na CD medij klikni na OPEN
- 6. Klikni na **SNIMI**,
- 7. zatim klikni na ZAVRŠI DISK

#### Kako prepoznati način pohrane podataka

| način         | oznaka uz | izgled ikone u | mogućnost | način unosa u |
|---------------|-----------|----------------|-----------|---------------|
| izdvajanja iz | ime baze  | prikazu na     | čitanja   | program       |
| programa      |           | računalu       | podataka  |               |
| eksport       | .MST      | Mst.iso        | nemoguće  | import        |
| backup        | .BKP      | Osin.bkp       | nemoguće  | restore       |

**MST.iso** oznaka uz sličicu – ikonu označava eksport podataka

OSIN.**BKP** oznaka uz sličicu – ikonu označava pohranu podataka pomoću backup postupka.

Na računalu obično posjedujemo nekoliko aplikacija programa OSA. U svakoj od aplikacija OSIN koristimo za upis različitih podataka,

> OSIN – inventarna knjiga za knjižnu građu u osnovnoj školi / \ fond za učenike fond za učitelje

OSIN – inventarna knjiga za AVM građu

OSIN – inventarna knjiga za hemeroteku.

Računalo ne raspoznaje o kojem se fondu radi i ako radimo sigurnosnu kopiju za npr. knjige i sigurnosnu kopiju za AVM građu, a nismo ih označili posebnim imenima, program će svaki sljedeći osin.BKP presnimiti preko već postojećeg osin.BKP-a.

Stoga, svakoj sigurnosnoj kopiji dajemo neko asocijativno ime. Ono će nam omogućiti da točno znamo o kojem se fondu radi.

Ako moje računalo stiku dodjeljuje oznaku f: , tada ću imena davati na način

| f: knjige | - za knjižnu građu                                     |
|-----------|--------------------------------------------------------|
| f:učenici | <ul> <li>za knjižnu građu u učeničkom fondu</li> </ul> |
| f:nastav  | - za knjižnu građu u nastavničkom fondu                |
| f:dvdteka | - za AVM građu                                         |

ili

U svakom slučaju, ime je proizvoljno, ali mora omogućiti da i nakon godinu dana točno znamo o kojem se fondu radi. Ne bi trebalo biti duže od 6 znakova. Isto to ime koristit ćemo pri restauraciji tj. obnovi baze.

## POSEBNA UPUTA ZA POSTUPAK KOPIRANJA (prevlačenja) IKONE BACKUP DATOTEKE <u>U</u> MAPU NA STIKU

- 1. izaći iz programa OSA
- 2. kliknuti na ikonu WINDOWS EXPLORER na radnoj površini
- 3. kliknuti na MY COMPUTER
- 4. kliknuti na REMOVABLE DISC
- 5. kliknuti mišem (lijevom tipkom miša = LTM) na datoteku UIT.BKP i, ne

puštajući lijevu tipku, odvući je mišem u za to predviđenu mapu

## POSEBNA UPUTA ZA POSTUPAK KOPIRANJA IKONE BACKUP DATOTEKE <u>IZ</u> MAPE NA STIKU

- 1. otvori G: ili F:
- 2. otvori folder=mapu (2x brzi klik LTM = lijevom tipkom miša

ili 1x klik LTM + enter)

- 3. 1x klik LTM na ikonu da poplavi
- 4. DTM (desnom tipkom miša) klikni na istu sličicu, da otvori izbornik
- 5 izaberi COPY (mišom), 1x klik LTM
- 6. iz izbornika na gornjoj traci izaberi BACK <--- , da se vratiš na stik
- 7. na prazno mjesto na desnoj strani ekrana klikni des. tipkom miša
- 8. izaberi PASTE, klikni LTM (lijevom tipkom miša)
- **9. minimiziraj ekran** (**znak -** u krajnjem desnom kutu ekrana)
- 10. otvori OSA-u
- 11. sve dalje isto kao kod običnog backupa M,R,Y,G: ili F:,

ENTER, ENTER, invertiraj sa F

12.. zatvori REMOVABLE DISC (G: ili F:)

## **OBNOVA BAZE**

Obnova baze je postupak kojim se podaci, pohranjeni na nekom mediju pomoću backup postupka, useljavaju na praznu bazu ili preko postojećih podataka.

1. iz glavnog izbornika

M – služba za rukovanje matič. datotekom / služba za opis – promjenu

2. iz podizbornika: Služba za opis /promjenu biraj

R- obnova matične datoteke

3. na poruku: Matična datoteka postoji I bit će brisana, slažete li se

DA (Y) NE(N) stisni Y

4. na poruku:

```
Ime disk. jedinice I /ili direktorija za pohranu PRIČUVNE
DATOTEKE
```

| stisni | enter | - ako je pričuv              | a <b>na C: tj.</b> na hard-disku)       |
|--------|-------|------------------------------|-----------------------------------------|
| ili    |       |                              |                                         |
| upiši  | F:    | ili <b>G</b> : ili <b>H:</b> | ( ako je pričuva na stiku)              |
| ili    |       |                              |                                         |
| upiši  | E:    | ili F: ili G:                | (ako je pričuva na CD-u, ono slovo koje |
|        |       |                              | stroj dodjeljuje tvom CD-čitaču)        |
| ili    |       |                              |                                         |
| upiši  | A:    |                              | (ako je pričuva na disketama, diskete   |
|        |       |                              | unosi PREMA NUMERACIJI)                 |
|        |       |                              |                                         |

5. *enter* 

6. **X –** izlaz

7. nakon završetka obnove, OBAVEZNO INVERTIRAJ sa F

## **RJEČNIK TERMINA**

Sve upisane podatke koji se mogu pretraživati program svrstava u **rječnik termina.** Važno je uočiti da svakoj vrsti podatka prethodi određeni asocijativni prefiks. Prefiksi I njihovo značenje vidljivi su na sljedećoj tablici koja slijedi.

Dakle, zapis koji izgleda kao na slici br. 24

| 🌳 KOMPLETNA finalna osa 🛛 🗖 🗙                                                                                                    |
|----------------------------------------------------------------------------------------------------|
| 1 NKČ Šisak DO<br>INU. BROJ: 00006<br>KNJIGOU. BROJ: 322/2012 UNOS: 31.10.2012.<br>URSTA GRAĐE: knj<br>KLASIF: M<br>UDK : 82-32 Pripovijetke<br>AUTORSTVO: Holcer, Renata<br>NASLOU: Žabice : u bari 1 2. promijenjeno izd Sisak : NKČ Sisak,<br>2012<br>PREDMETNICE: * velika Štampana slova * početno čitanje<br>DOBAVLJAČ: Mozaik knjiga<br>BR.RAČ. 123-456-678<br>NABAVLJENO: 23.10.2012.<br>URIJEDNOST: 80.00 KN<br>PLAČENO: 72.00 KN<br>NARUDŽBA: 81/2012<br>SIGNATURA: M HOL ž1<br>BILJEŠKE: a<br>ZBIRKA: učenički fond                                                                                                    |
| at a gradney and the second start and the start and the st |

ima pohranjene podatke u rječniku termina na sljedeći način:

| 🌳 KOMPLETNA finalna osa                                                                                                    | _ 8 ×                                                                                                    |
|----------------------------------------------------------------------------------------------------|----------------------------------------------------------------------------------------------------|
| lspis rječnika                                                                                                    | Ime datobaze: OSIN                                                                                                    |
| AU=HOLCER, RENATA<br>BI=A<br>BN=81/2012<br>BR=00006<br>CS=M HOL Ž1<br>DAT=20121031<br>DK=M<br>DO=MOZAIK KNJIGA<br>DS=M HOL Ž1<br>GO=2012<br>GR=KNJ<br>KJ=PRIPOUIJETKE<br>KL=82-32<br>KN=NKČ SISAK DO<br>KS=82-32 PRIPOUIJETKE<br>KS=M<br>KS=M HOL Ž1<br>KS=PRIPOUIJETKE 82-32<br>Ključ : | <pre>_ KU=322/2012<br/>_ MJ=SISAK<br/>_ NA=U BARI<br/>_ NA=ZABICE<br/>_ NB=20121023<br/>_ NG=2012<br/>_ NG=2012 MOZAIK KNJIGA<br/>_ NK=NKČ SISAK<br/>_ NR=BARI<br/>_ NR=U BARI<br/>_ NR=ZABICE<br/>_ PC=POČETNO ČITANJE<br/>_ PC=UELIKA ŠTAMPANA SLOUA<br/>_ PO=U BARI<br/>_ RC=123-456-678<br/>_ UD=82-32 PRIPOUIJETKE<br/>_ ZB=UČENIČKI FOND<br/>_ ************************************</pre> |
|                                                                                                    |                                                                                                    |

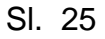

Značenje prefiksa tumači sljedeća tabela:

| AU=HOLCER, RENATA                                                                                                    | autor                                                                                                    |
|----------------------------------------------------------------------------------------------------|----------------------------------------------------------------------------------------------------|
| BI=A                                                                                                    | bilješka                                                                                                    |
| BN=81/2012                                                                                                    | broj narudžbe                                                                                                    |
| BR=00006                                                                                                    | inventarni broj                                                                                                    |
| CS=M HOL Ž1                                                                                                    | cijela signatura                                                                                                    |
| DAT=20121031                                                                                                    | datum upisa u računalo                                                                                                    |
| DK=M                                                                                                    | dobna klasifikacija                                                                                                    |
| DO=MOZAIK KNJIGA                                                                                                    | dobavljač                                                                                                    |
| DS=M HOL Ž1                                                                                                    | dio signature                                                                                                    |
| GO=2012                                                                                                    | godina izdavanja                                                                                                    |
| GR=KNJ                                                                                                    | vrsta građe                                                                                                    |
| KJ=PRIPOVIJETKE                                                                                                    | UDK klasifikacija riječima                                                                                                    |
| KL=82-32                                                                                                    | UDK broj                                                                                                    |
| KN=NKČ SISAK DO                                                                                                    | knjižnica kojoj pripada zapis                                                                                                    |
| KS=82-32 PRIPOVIJETKE                                                                                                    | UDK klasifikacija – broj i opis                                                                                                    |
| KS=M                                                                                                    | dobna klasifikacija                                                                                                    |
| KS=M HOL Ž1                                                                                                    | signatura                                                                                                    |
| KS=PRIPOVIJETKE 82-32                                                                                                    | UDK klasifikacija u inverziji                                                                                                    |
|                                                                                                    |                                                                                                    |
| KV=322/2012                                                                                                    | knjigovodstveni inventarni broj                                                                                                    |
| KV=322/2012<br>MJ=SISAK                                                                                                    | knjigovodstveni inventarni broj<br>mjesto izdavanja                                                                                                    |
| KV=322/2012<br>MJ=SISAK<br>NA=U BARI                                                                                                    | knjigovodstveni inventarni broj<br>mjesto izdavanja<br>podnaslov                                                                                                    |
| KV=322/2012<br>MJ=SISAK<br>NA=U BARI<br>NA=ŽABICE                                                                                                    | knjigovodstveni inventarni broj<br>mjesto izdavanja<br>podnaslov<br>naslov                                                                                                    |
| KV=322/2012<br>MJ=SISAK<br>NA=U BARI<br>NA=ŽABICE<br>NB=20121023                                                                                                    | knjigovodstveni inventarni brojmjesto izdavanjapodnaslovnaslovdatum nabave, računa                                                                                                    |
| KV=322/2012<br>MJ=SISAK<br>NA=U BARI<br>NA=ŽABICE<br>NB=20121023<br>NG=2012                                                                                                    | knjigovodstveni inventarni brojmjesto izdavanjapodnaslovnaslovdatum nabave, računagodina nabave                                                                                                    |
| KV=322/2012<br>MJ=SISAK<br>NA=U BARI<br>NA=ŽABICE<br>NB=20121023<br>NG=2012<br>NG=20121023 MOZAIK KNJIGA                                                                                                    | knjigovodstveni inventarni brojmjesto izdavanjapodnaslovnaslovdatum nabave, računagodina nabavedatum nabave i dobavljač                                                                                                    |
| KV=322/2012<br>MJ=SISAK<br>NA=U BARI<br>NA=ŽABICE<br>NB=20121023<br>NG=2012<br>NG=20121023 MOZAIK KNJIGA<br>NK=NKČ SISAK                                                                                                    | knjigovodstveni inventarni brojmjesto izdavanjapodnaslovnaslovdatum nabave, računagodina nabavedatum nabave i dobavljačnakladnik                                                                                                    |
| KV=322/2012<br>MJ=SISAK<br>NA=U BARI<br>NA=ŽABICE<br>NB=20121023<br>NG=2012<br>NG=20121023 MOZAIK KNJIGA<br>NK=NKČ SISAK<br>NR=BARI                                                                                                    | knjigovodstveni inventarni brojmjesto izdavanjapodnaslovnaslovdatum nabave, računagodina nabavedatum nabave i dobavljačnakladnikriječ iz naslova ili podnaslova                                                                                                    |
| KV=322/2012<br>MJ=SISAK<br>NA=U BARI<br>NA=ŽABICE<br>NB=20121023<br>NG=2012<br>NG=20121023 MOZAIK KNJIGA<br>NK=NKČ SISAK<br>NR=BARI<br>NR=U BARI                                                                                                    | knjigovodstveni inventarni brojmjesto izdavanjapodnaslovnaslovdatum nabave, računagodina nabavedatum nabave i dobavljačnakladnikriječ iz naslova ili podnaslovariječ iz naslova ili podnaslova                                                                                          |
| KV=322/2012<br>MJ=SISAK<br>NA=U BARI<br>NA=ŽABICE<br>NB=20121023<br>NG=2012<br>NG=20121023 MOZAIK KNJIGA<br>NK=NKČ SISAK<br>NR=BARI<br>NR=U BARI<br>NR=ŽABICE                                                                                                    | knjigovodstveni inventarni brojmjesto izdavanjapodnaslovnaslovdatum nabave, računagodina nabavedatum nabave i dobavljačnakladnikriječ iz naslova ili podnaslovariječ iz naslova ili podnaslovariječ iz naslova ili podnaslova                                                           |
| KV=322/2012<br>MJ=SISAK<br>NA=U BARI<br>NA=ŽABICE<br>NB=20121023<br>NG=2012<br>NG=20121023 MOZAIK KNJIGA<br>NK=NKČ SISAK<br>NR=BARI<br>NR=U BARI<br>NR=ŽABICE<br>PC=POČETNO ČITANJE                                                                                                   | knjigovodstveni inventarni brojmjesto izdavanjapodnaslovnaslovdatum nabave, računagodina nabavedatum nabave i dobavljačnakladnikriječ iz naslova ili podnaslovariječ iz naslova ili podnaslovariječ iz naslova ili podnaslovapredmetnice                                                |
| KV=322/2012<br>MJ=SISAK<br>NA=U BARI<br>NA=ŽABICE<br>NB=20121023<br>NG=2012<br>NG=20121023 MOZAIK KNJIGA<br>NK=NKČ SISAK<br>NR=BARI<br>NR=U BARI<br>NR=U BARI<br>PC=POČETNO ČITANJE<br>PC=VELIKA ŠTAMPANA SLOVA                                                                       | knjigovodstveni inventarni brojmjesto izdavanjapodnaslovnaslovdatum nabave, računagodina nabavedatum nabave i dobavljačnakladnikriječ iz naslova ili podnaslovariječ iz naslova ili podnaslovariječ iz naslova ili podnaslovapredmetnicepredmetnice                                     |
| KV=322/2012<br>MJ=SISAK<br>NA=U BARI<br>NA=ŽABICE<br>NB=20121023<br>NG=2012<br>NG=20121023 MOZAIK KNJIGA<br>NK=NKČ SISAK<br>NR=BARI<br>NR=U BARI<br>NR=ŽABICE<br>PC=POČETNO ČITANJE<br>PC=VELIKA ŠTAMPANA SLOVA<br>PO=U BARI                                                          | knjigovodstveni inventarni brojmjesto izdavanjapodnaslovnaslovdatum nabave, računagodina nabavedatum nabave i dobavljačnakladnikriječ iz naslova ili podnaslovariječ iz naslova ili podnaslovariječ iz naslova ili podnaslovapredmetnicepredmetnicepodnaslov                            |
| KV=322/2012<br>MJ=SISAK<br>NA=U BARI<br>NA=ŽABICE<br>NB=20121023<br>NG=2012<br>NG=20121023 MOZAIK KNJIGA<br>NK=NKČ SISAK<br>NR=BARI<br>NR=U BARI<br>NR=ŽABICE<br>PC=POČETNO ČITANJE<br>PC=VELIKA ŠTAMPANA SLOVA<br>PO=U BARI<br>RC=123-456-678                                        | knjigovodstveni inventarni brojmjesto izdavanjapodnaslovnaslovdatum nabave, računagodina nabavedatum nabave i dobavljačnakladnikriječ iz naslova ili podnaslovariječ iz naslova ili podnaslovapredmetnicepredmetnicepodnaslovbroj računa                                                |
| KV=322/2012<br>MJ=SISAK<br>NA=U BARI<br>NA=ŽABICE<br>NB=20121023<br>NG=2012<br>NG=20121023 MOZAIK KNJIGA<br>NK=NKČ SISAK<br>NR=BARI<br>NR=U BARI<br>NR=U BARI<br>NR=ŽABICE<br>PC=POČETNO ČITANJE<br>PC=VELIKA ŠTAMPANA SLOVA<br>PO=U BARI<br>RC=123-456-678<br>SM=PS ODRA             | knjigovodstveni inventarni brojmjesto izdavanjapodnaslovnaslovdatum nabave, računagodina nabavedatum nabave i dobavljačnakladnikriječ iz naslova ili podnaslovariječ iz naslova ili podnaslovapredmetnicepredmetnicepodnaslovbroj računasmještaj                                        |
| KV=322/2012<br>MJ=SISAK<br>NA=U BARI<br>NA=ŽABICE<br>NB=20121023<br>NG=2012<br>NG=20121023 MOZAIK KNJIGA<br>NK=NKČ SISAK<br>NR=BARI<br>NR=U BARI<br>NR=ŽABICE<br>PC=POČETNO ČITANJE<br>PC=VELIKA ŠTAMPANA SLOVA<br>PO=U BARI<br>RC=123-456-678<br>SM=PS ODRA<br>UD=82-32 PRIPOVIJETKE | knjigovodstveni inventarni brojmjesto izdavanjapodnaslovnaslovdatum nabave, računagodina nabavedatum nabave i dobavljačnakladnikriječ iz naslova ili podnaslovariječ iz naslova ili podnaslovariječ iz naslova ili podnaslovapredmetnicepredmetnicepodnaslovbroj računasmještajUDK broj |

Podaci, ali **ne svi**, pretraživi su pomoću sučelja IRIS. Oni, koji nisu pretraživi pomoću sučelja IRIS, označeni su podebljano. Pretraživanje ovih podataka objašnjeno je u priručniku **Pretraživanje u programu OSA-ISIS**.

## PRETRAŽIVANJE PODATAKA

Podaci se u OSI mogu pretraživati na dva osnovna načina:

- 1. preko sučelja IRIS
- 2. pomoću izbornika u klasičnom ISIS-u

## PRETRAŽIVANJE POMOĆU SUČELJA IRIS

#### JEDNOSTAVNO PRETRAŽIVANJE JEDNOG PODATKA

- 1 iz glavnog izbornika izaberi S- služba za prikaz i pretraživanje
- 2. iz podizbornika izaberi N- nađi sa pomagalom IRIS

| 🌳 KOMPLETNA finalna osa                                                                                                    | _               | □ × |
|----------------------------------------------------------------------------------------------------|-----------------|-----|
| Datobaza: OSIN<br>PRETRAŽI SKUPINE                                                                                                    | RAZINA<br>KORAK | 1   |
| Nađi prema skupini:<br>2. <u>Inventarni broj</u><br>1. Autor<br>2. Naslov i podnaslov<br>3. Riječi iz naslova i podnsl.<br>4. Predmetnice<br>5. Klasif. ozn. i signatura<br>6. Bilješka uz primjerak<br>6. Godina izdanja<br>9. Praćenje nabave<br>9. Vrste građe<br>1. Traži pod brojem? |                 |     |
| Za traženje prema nabrojenim skupinama unesi brojnu oznaku il<br>prijeđi sa skupine na skupinu pomoću «1» i «4».<br>Za ulaz u skupinu i izbor upita pritisni «4 <sup>j</sup> Enter»                                                                                                    | i               |     |
| KRAJ : pritisni [ESC] IZBOR DATOBAZE : [F5] UPUTE : [F1]                                                                                                    |                 |     |

sl. 26

#### 3. izaberi skupinu

koju želiš pretražiti **a: upiši redni broj** ili

b: odaberi skupinu pomoću strelice dolje - gore,

- 4. stisni enter
- 5. u rubriku pred kojom piše Početni unos ?

upiši početno slovo, slog ili cijelli pojam koji želiš pretražiti

- 6. stisni enter
- 7. pojavljuje se povratna informacija na ekranu piše NAĐENI ZAPISI

i broj koji govori koliko je zapisa koji odgovaraju na traženje pronađeno

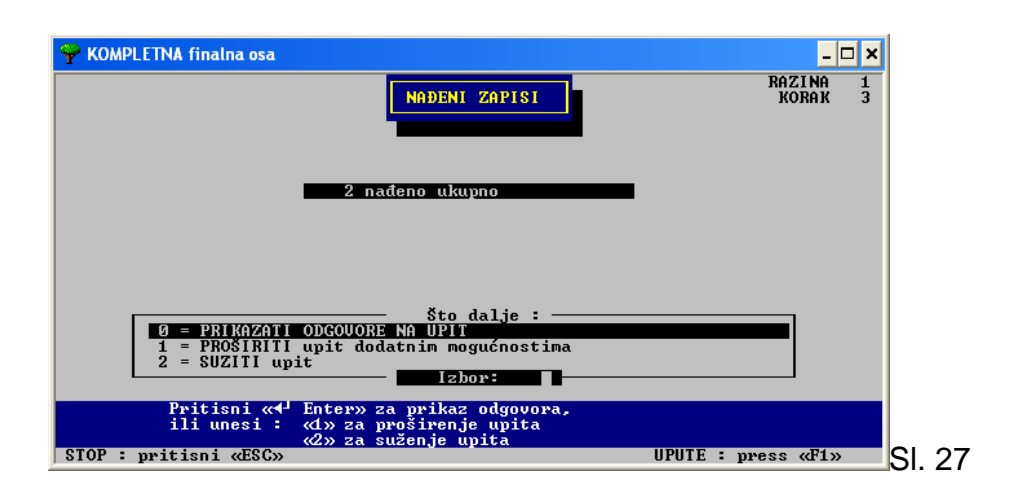

Na ekranu su navedene tri mogućnosti koje se nude u daljnjem postupku sa izabranim podacima.

#### 0 – PRIKAZATI ODGOVORE NA UPIT

- 1 PROŠIRITI upit dodatnim mogućnostima
- 2 -- SUZITI upit

8. u JEDNOSTAVNOM PRETRAŽIVANJU iskoristit ćemo što je polje
sa opcijom 0 već zacrnjeno i samo ćemo stisnuti enter
Ako smo kao rezultat dobili više zapisa, pregledat ćemo ih pomoću strelica
gore – dolje

### JEDNOSTAVNO PRETRAŽIVANJE VIŠE PODATAKA - 1. način

- 1. izaberemo skupinu koju želimo pretraživati
- 2. upišemo pojam koji želimo pretraživati
- 3. stisnemo znak +
- strelicom prijeđemo do novog pojma koji želimo dodati za pretraživanje
- 5. stisnemo znak +
- 6. stisnemo enter

#### 7. prikažemo odgovore pritiskom na enter

JEDNOSTAVNO PRETRAŽIVANJE <u>VIŠE PODATAKA</u> – 2. način

1. izaberemo skupinu koju želimo pretraživati

| 🌳 KOMPLETNA finalna osa                                                                                                    | - 🗆 >                                                                                                    | < l    |  |  |  |  |
|----------------------------------------------------------------------------------------------------|----------------------------------------------------------------------------------------------------|--------|--|--|--|--|
| Pretraži skupinu                                                                                                    | RAZINA 1<br>RAZINA 1<br>KORAK 2                                                                                                    |        |  |  |  |  |
| Početni unos?                                                                                                    | OBNIT                                                                                                    |        |  |  |  |  |
| Izbor odgovora :                                                                                                    |                                                                                                    |        |  |  |  |  |
| NA=ORNITOLOŠKI PRIRUČNIK<br>Or na=u bari                                                                                                    | ORNITOLOSKI PRIRUČNIK12PTICE HRVATSKE12U BARI8ŽABICE8                                                                                                    |        |  |  |  |  |
| Za prikaz cijeloga kazala<br>Unesi upit za traženje. U nedounici upiš<br>izostavlja, unesi točku «.». Naznači sa<br>dobiju isti počeci, a različni dočeci (k<br>STOP : pritisni «ESC» | upiši & i pritisni Ctrl-4J<br>i samo početna slova. Ako se kazalo<br>«\$» oznaku kraja riječi. Time se<br>urnje riječi). BIRJ SA «4 Enter».<br>UPUTE : pritisni «Fi» | SI. 28 |  |  |  |  |

- 2. upišemo pojam koji želimo pretraživati
- 3. stisnemo znak +
- obrišemo prethodno upisani pojam i upišemo NOVI pojam za pretraživanje
- 5. stisnemo +

Postupak možemo ponoviti 8 puta.

- 6. stisnemo enter
- 7. prikažemo odgovore pritiskom na enter
- 8. zapise listamo pomoću strelica prema gore ili dolje

#### OBJAŠNJENJE

Znak + u pretraživanju znači uključno ili,

a zove se logično zbrajanje.

Uključuje *i jedno i drugo*, i ili jedno ili drugo

### **IZLAZAK IZ IRIS-a**

Izlazak iz IRIS-a moguć je SAMO u trenutku kad je otvorena

**CRVENA KUĆICA** u kojoj su navedene mogućnosti za daljnje

#### pretraživanje

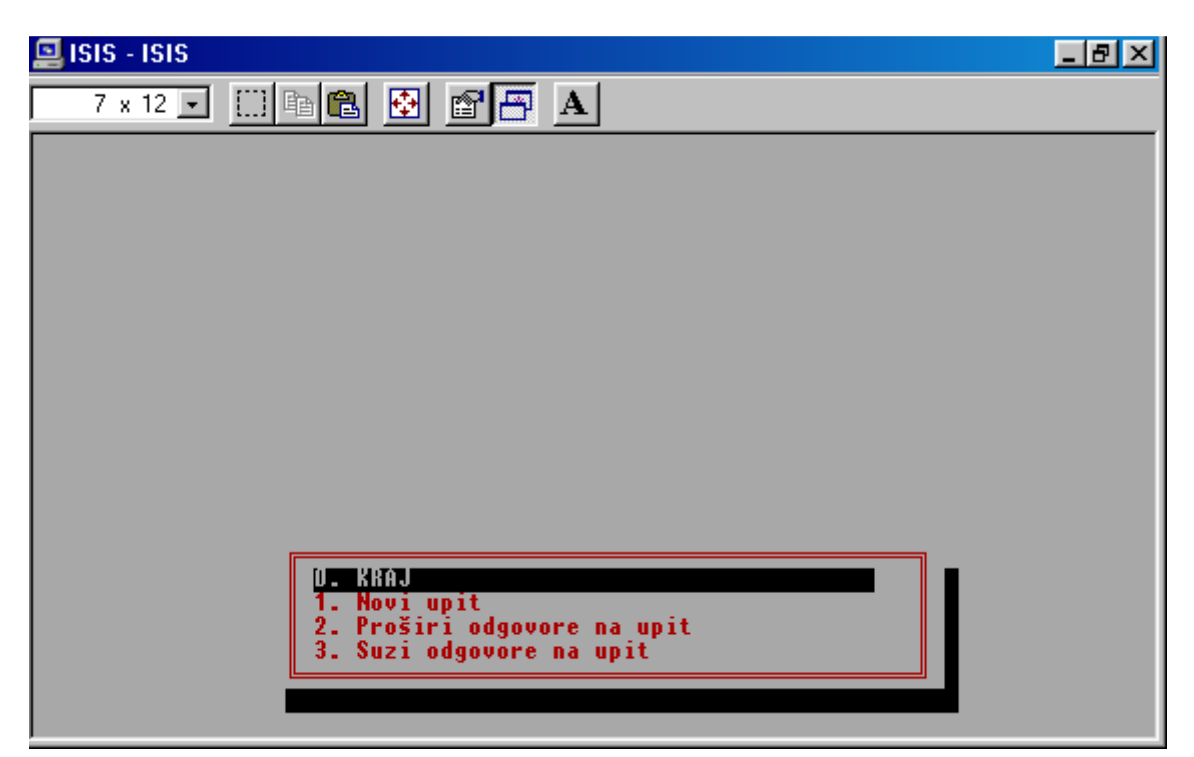

SI. 29 Jedino mjesto na kojem je moguć izlazak iz IRIS-a

U tom trenutku treba

<u>lijevom rukom stisnuti tipku ALT,</u>

desnom rukom tipkati brojeve 232 (samo na desnom dijelu

tastature)

digni obje ruke.

Crvenu kućicu s ponudom za pretraživanje moguće je pozvati tako, da u trenutku prikazivanja rezultata pretraživanja stisnemo <u>tipku</u> <u>ESC.</u>

## POHRANA REZULTATA PRETRAŽIVANJA

- nakon pretraživanja treba izaći iz IRIS-a pomoću već opisanog postupka
- stisni P POHRANI odgovore na upit u izborniku Služba za prikaz i pretraživanje
- na poruku : Utipkajte ime datoteke za pohranu pogodaka:
   upiši IZMIŠLJENO IME, od maksimalno <u>6 znakova</u>
- 4. stisni enter

Preporučujem, da negdje <u>zabilježiš</u> ovo ime, kako bi se ono kasnije moglo koristiti pri ispisu različitih lista.

## **ISPISI**

Bitno je uočiti da svim ispisima prethode sljedeći postupci u programu OSA :

- izbor podataka
- pohrana rezultata pretraživanja
- korištenje opcije P ISISPRT Služba za svrstavanje i ISPIS podataka
- katkada određivanje raspona MFN-ova željenih podataka unutar ukupno potrošenih MFN-ova
- izbor ispisnog obrasca
- izbor formule za ispis podataka

Svi ispisi izvode se iz dijela OSE koji se zove WORK, a pomoću programa WORD.

U programu KF OSA, unutar datobaze OSIN i OSKAR, na raspolaganju su sljedeći obrasci

| 🌳 KOMPLETNA finalna os                                                                                                    | a                                                                                                    | - 🗆 ×                |
|----------------------------------------------------------------------------------------------------|----------------------------------------------------------------------------------------------------|----------------------|
| Služba <b>ISISRET</b><br>Available Formats<br>A<br>OSIN NARUČI<br>OSIN1 RAČUNI<br>SIG FISINU<br>SIGDUD INUKNJ<br>INUOS1 BAR<br>OTPIS BILJEŠ<br>FISKAL | Služba za prikaz i pretražbu<br>L – Promjena radnoga jezika<br>B – PRIKAZ zapisa po rednome broju MFNu<br>I – RJEČNIK (kazalo) za pretražbu<br>S – Oblikovanje UPITA za pretražbu<br>D – Prikaz ODGOVORA na UPIT<br>G – Poziv OBAVLJENIH upita prema rednome br.<br>F – Promjena OBLIKA ispisa<br>R – Vrati prethodno oblikovan UPIT<br>P – POHRANI odgovore na upit<br>N – MADI s pomagalom IRIS<br>U – PRIKAŽI odgovore na upit<br>X – Izlaz<br>? 1 | I z bor <u>exter</u> |
|                                                                                                    | Next PgUp-First PgDn-Last ◀J-Select<br>cro CDS/ISIS - Ver. 3.08 (c)Unesco 1997                                                                                                    | Esc-Cancel           |

#### ISPIS LISTE otpisanih knjiga (npr.)

- 1. P iz glavnog izbornika
- 2. P iz podizbornika
- obrazac za printanje ispuni na sljedeći način:
   -prijeđi sa *enter* do **polja Save file name:** upiši ime pod kojim su nakon pretraživanja pohranjeni podatci
- 4. -u polje PRVI NASLOV možeš upisati npr:

Lista otpisanih knjiga u 2012. godini,

aine moraš

- 5. -prijeđi sa enter do polja ISPISNI OBLIK: upiši @invos
- 6. prema izabranom obliku ispisa ispuni preostala polja, ako je potrebno
- 7. ime ispisa: upiši ime.doc, stisni enter

#### ISPIS ZAPISA PREKO MFN-a u nizu

- 1. P iz glavnog izbornika
- 2. P-ispis po sustavnom obrascu
- 3. ispuni tabelu : -sa enter prijeđi do polja MFN raspon
- **4. MFN raspon :** upiši raspon MFN-ova koje želiš isprintati npr. 23121/24500 Ili 1511/1511 za ispis samo tog jednog zapisa

5. -ako želiš, upiši naslov, a ako ne, prijeđi sa enter do

6. ISPISNI OBLIK- upiši @OSIN ili @NARUČI ili @OSIN1 ili

@RAČUNI ili @SIG ili @FISINV ili @SIGDVD ili @INVKNJ ili

@INVOS1 ili @BAR ili @OTPIS ili @BILJEŠ ili @FISKAL

(izaberi ispisni oblik koji trebaš),

sa *enter* prijeđi do

7. IME ISPISA : upiši *ime.doc*,

npr. ISPIS.DOC,

8. stisni enter

9. daljnji postupak kao na str.

#### ISPIS ZAPISA PREKO MFN-a koji nisu u nizu

- 1. P iz glavnog izbornika
- 2. M iz podizbornika za ispis podataka

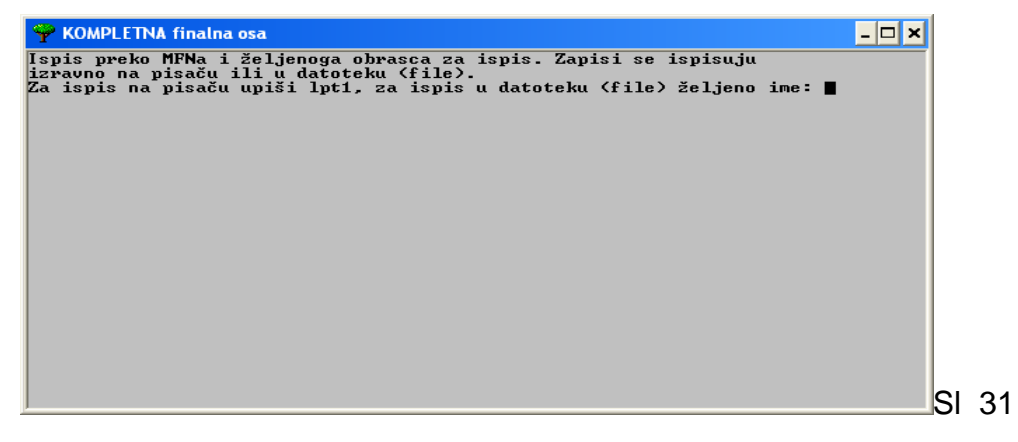

3. na poruku: Ispis preko MFN.a i željenog obrasca za ispis.....

Za ispis u datoteku (file) upiši željeno ime: upiši ime

(najviše 6 znakova i obavezno mora završiti sa .doc)

- 4. **enter**
- 5. na poruku: Ime obrasca za ispis PFT, ako je obrazac učitan: stisni enter
- 6. na poruku:

Unesi MFN-e (max 50), jednoga za drugim, odvojene sa ENTER. Zadnji je unos nula.

MFN: upiši željene MFN (kao što pokazuje slika br. 21)

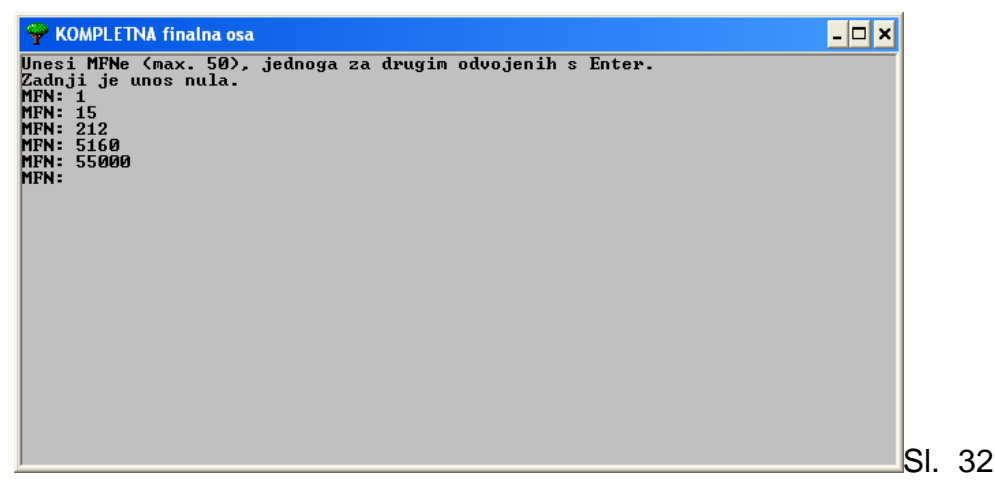

#### 6. enter -

Budući da smo **u koraku 3.** - upisali neko **ime.doc** i nastavili proceduru, stroj tvori **word datoteku**, pogodnu za ispis iz WORK-a pomoću WORD-a. (str. 38 – 40)

#### IZLUČIVANJE I SPISAK SIGNATURA

#### 1. način

- **1. P** iz glavnog izbornika
- 2. P iz podizbornika
- **3.** ispuni obrazac:
- OSIN- enter
- MFN raspon upiši od kojeg do kojeg broja želiš isprintati naljepnice sa signaturama
- sa enter do
- ISPISNI OBLIK upiši mhl,v990/
- sa enter do
- IME ISPISA: izmisli ime , ne duže od ukupno 6 znakova

i neka završava sa .doc

- enter

#### 4. .X ili enter za izlazak

Rezultat je WORD datoteka, s kojom se dalje postupa na propisani način.

lli 2. način

1. P - iz glavnog izbornika

2. P - iz podizbornika

**3.** ispuni obrazac:

- OSIN- enter

- MFN raspon - upiši od kojeg do kojeg broja želiš isprintati naljepnice -

signature

sa **enter** do

- ISPISNI OBLIK - upiši @sigdvd (prikazuje naslov i odgovarajuću

signaturu)

sa **enter** do

- IME ISPISA: izmisli ime , ne duže od ukupno 6 znakova

i neka završava sa .doc

- enter

4. X ili enter za izlaz

## **ISPIS INVENTARNE KNJIGE**

Inventarnu knjigu moguće je ispisati na dva načina

- kao klasičnu vodoravnu knjigu
- kao okomito nanizane podatke o svakoj knjizi

KF OSA - ISIS nudi nekoliko mogućnosti za ispis knjige inventara. Vidljivi su

- 🗆 X

Izbor

Esc-Cancel

kad se u poizborniku Službe za prikaz l pretražbu izabere opcija

#### KOMPLETNA finalna osa Služba **ISIS**RET Služba za prikaz i pretražbu Promjena radnoga jezika PRIKAZ zapisa po rednome broju MFNu RJEČNIK (kazalo) za pretražbu Oblikovanje UPITA za pretražbu Prikaz ODGUVORA na UPIT L B Т S D Poziv OBAVLJENIH upita prema rednome br. Promjena OBLIKA ispisa G F R P Available prethodno oblikovan UPIT Formats Urati POHRANI odgovore na upit OSIN OSIN1 Ñ -V -NAÐI s pomagalom IRIS PRIKAŽI odgovore na upit NARUČI RAČUNI FISINU SIG X \_ Izlaz SIGDUD INVKNJ BAR BILJEŠ ? INVOS1 OTPIS

PgUp-First

Micro CDS/ISIS - Ver. 3.08 (c)Unesco 1997

#### F - Promjena OBLIKA ispisa

-**▶**↓-Next

SI. 33

FISKAL

+1-Previous

PgDn-Last

✓-Select

## **OKOMITI ISPIS KNJIGE INVENTARA**

Za okomiti ispis knjige inventara koristimo ispisni oblik INVOS1

- 1. -iz glavne ponude P
- 2. -iz podizbornika P
- 3. -ispuni obrazac na sljedeći način:
  - -OSIN enter

MFN raspon : upiši od kojeg do kojeg broja želiš printati, npr. 23710/23850 -prijeđi sa enter do ISPISNI OBLIK : upiši @INVOS1 4. u IME ISPISA: upiši ime.doc (izmišljeno ime od najviše 6 znakova)

| 🌳 KOMPLETNA fi               | nalna osa |                   |              |                | _ 8 ×      |
|------------------------------|-----------|-------------------|--------------|----------------|------------|
| Ispis datobaze               | OSIN      | MFN raspon 🛽      | ./6          | Save file nam  | e <b></b>  |
| Prvi naslov _                |           |                   |              |                |            |
| Drugi naslov _               |           |                   |              |                |            |
| Treći naslov _               |           |                   |              |                |            |
| Ispisni oblik <mark>j</mark> | invos1    |                   |              |                |            |
| Širina redtka                | 70_       | Broj stupaca      | 3            | Širina stupca  | 70_        |
| Retci/str.                   | 60_       | Početni broj str. | N            | EOC tolerance  | 3          |
| Uvlaka                       | 3         | Svrstati?         | N            | Ime obr. za sv | rst.       |
|                              |           |                   |              | Ime ispisa     | okomit.doc |
| ◀┘ — Iduća s                 | tr.   M - | Ispravi   C - Pon | išti   X - I | zlaz   🕨       |            |

SI. 34

5. X ili enter - izlaz

35

6. Priprema ispisa je završena - enter

| 🌳 KOMPLETNA finalna osa       | _ <del>_</del> <del>_</del> <del>_</del> <del>_</del> |
|-------------------------------|-------------------------------------------------------|
| Priprema je ispisa završena 📕 |                                                       |
|                               |                                                       |
|                               |                                                       |
|                               |                                                       |
|                               |                                                       |
|                               |                                                       |
|                               |                                                       |
|                               |                                                       |
|                               |                                                       |
|                               |                                                       |
|                               |                                                       |

- 7. X
- 8. X Izađi iz OSA-e.
- 9. slijedi ispis iz WORK-a pomoću WORD-a

## ISPIS IZ WORK-a POMOĆU WORD-a

Ovaj **osnovni postupak ispisa podataka** koristit ćemo u mnogo prilika, a razlikovat će se u ispunjavanu zadanih polja u ispisnom obrascu. Npr. kad ispisujemo listu poklona, listu otpisanih knjiga, pojedinačne račune ili kad priremamo podatke za obračun vrijednosti knjige inventara, računa, poklona, otpisa itd.

WORK je radni dio OSE. Između ostalog, stroj u njega pohranjuje pripreme za različite vrste ispisa izabranih podataka Kako doći do njega?

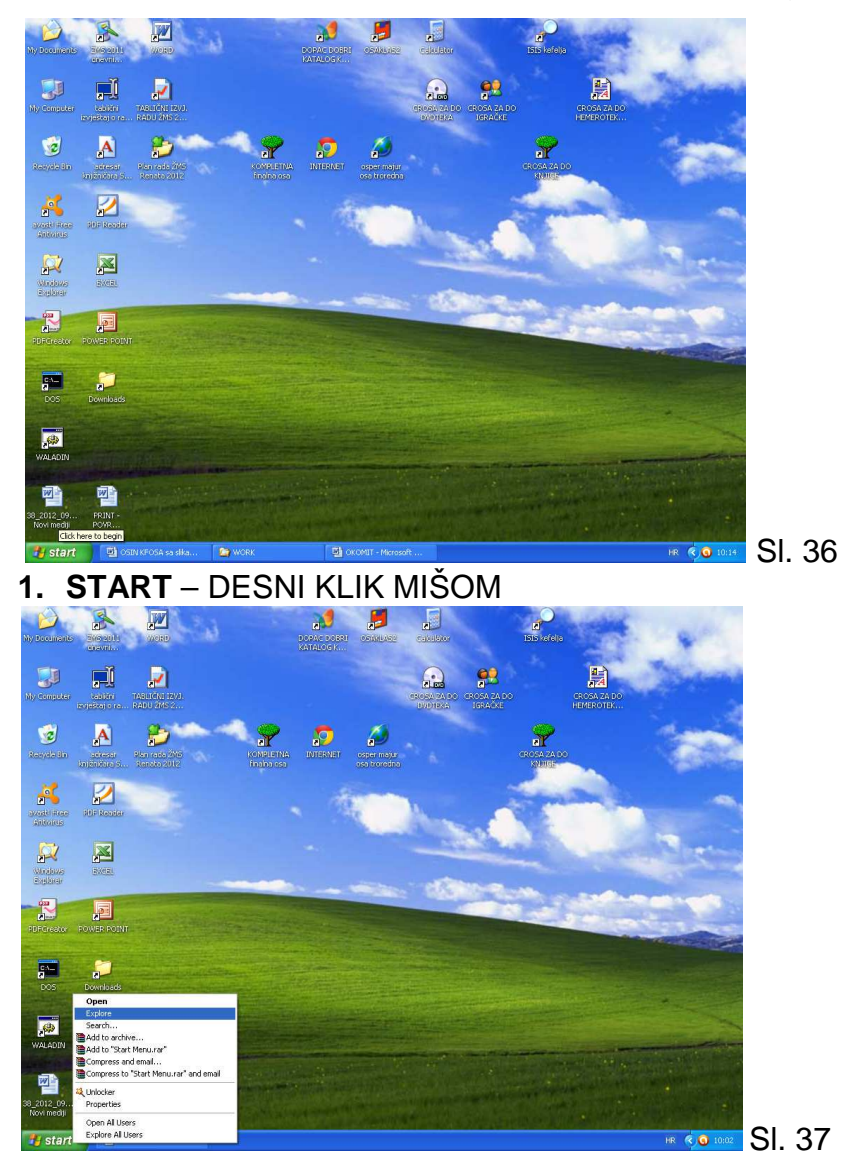

"

2. EXPLORE lijevi

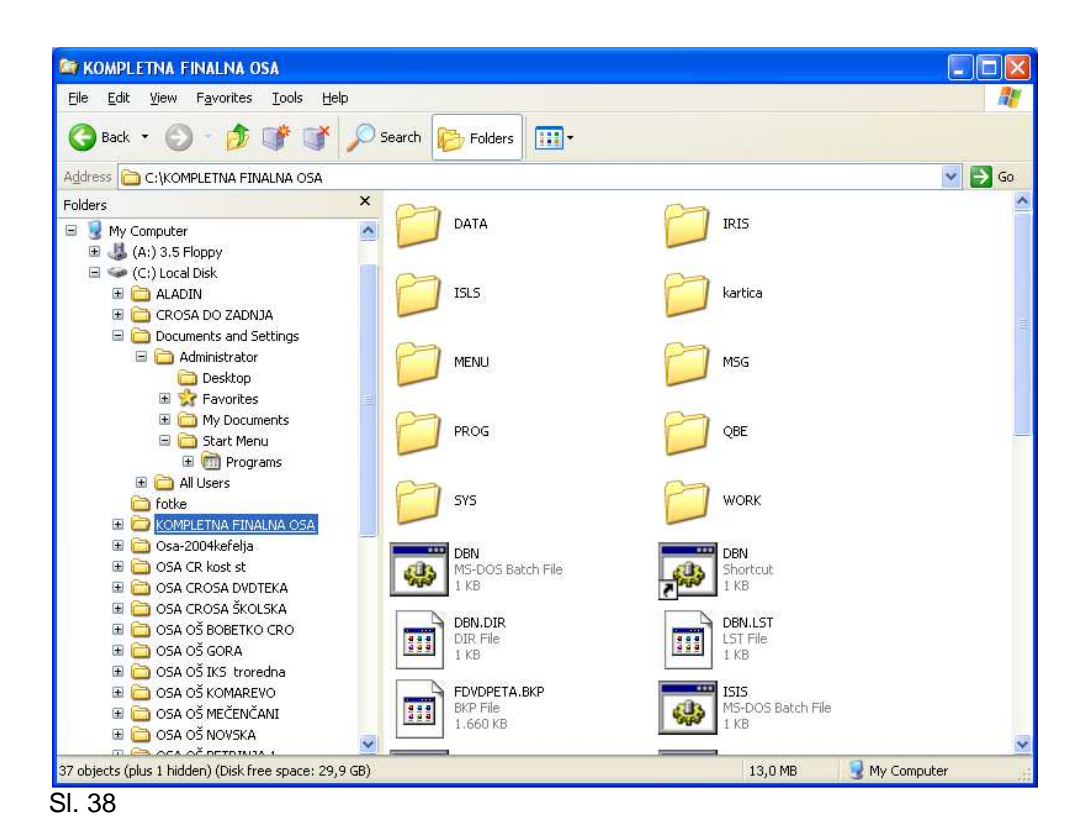

 izaberi odgovarajuću OSU ( onu iz koje su selektirani podaci za ispis) lijevom tipkom miša klikni na + kraj odgovarajuće ikone ( sličice s imenom)

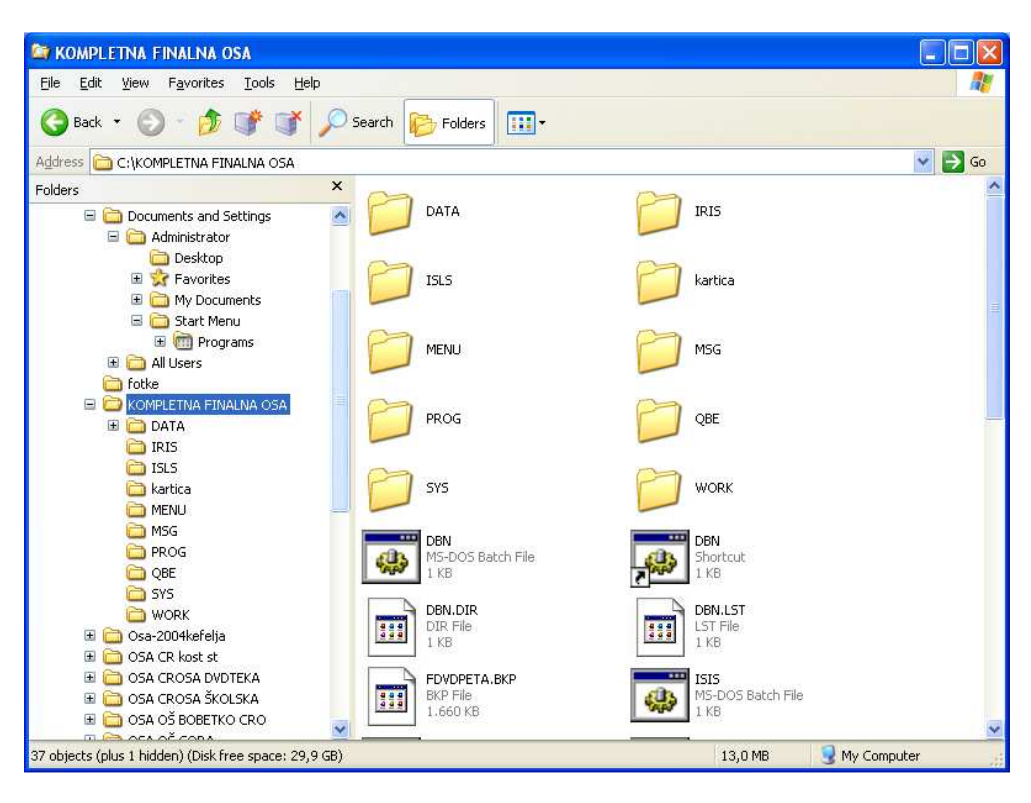

SI. 39

4. otvori WORK (lijevim klikom miša)

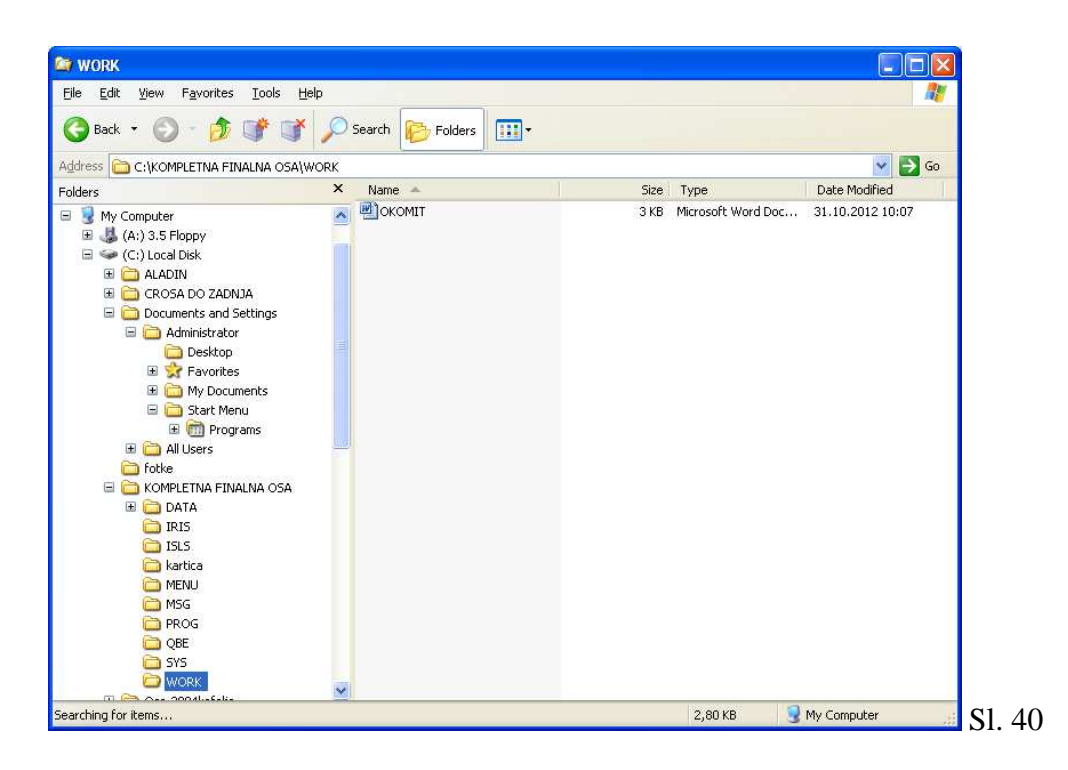

3. dva puta klikni na WORD datoteku , koja nosi odabrano IME, u desnom

dijelu ekrana (ili jednom, pa stisni enter)

| File Conversion - OKOMIT                                              | ? 🛛                                                                                                    |  |  |  |  |  |
|-----------------------------------------------------------------------|----------------------------------------------------------------------------------------------------|--|--|--|--|--|
| Select the encoding that makes your docum<br>Text encoding:           | ent readable.                                                                                                    |  |  |  |  |  |
| ○ <u>W</u> indows (Default)                                           | ther encoding:<br>Arabic (Windows)<br>Auto-Select<br>Baltic (DOS)<br>Baltic (ISO)<br>Baltic (Windows)<br>Central European (DOS) |  |  |  |  |  |
| Pre <u>v</u> iew:                                                     |                                                                                                    |  |  |  |  |  |
| l<br>NKČ Sisak<br>DO                                                  |                                                                                                    |  |  |  |  |  |
| Inv. broj: 00001<br>Knjigov.br.: 212/2012<br>Autorstvo: Krnjeta, Davo | Inv. broj: 00001 Vrsta građe: knj<br>Knjigov.br.: 212/2012<br>Autorstvo: Krnjeta Devor                                          |  |  |  |  |  |
| Naslov: Ptice Hrvatsk<br>sv 3.                                        | se : ornitološki priručnik 2.                                                                                                   |  |  |  |  |  |
| izd Samobor                                                           | r : Meridijani, 2003                                                                                                    |  |  |  |  |  |
| Dobavljač: Knjižara Bral                                              | la                                                                                                    |  |  |  |  |  |
| Br.rać. 73-11-1                                                       | ~                                                                                                    |  |  |  |  |  |
|                                                                       | OK Cancel                                                                                                    |  |  |  |  |  |

4.pokrenut će se WORD,

obavezno iz ponuđene padajuće liste **izaberi vrstu ispisa - Central European (DOS),** ukoliko je plavom trakom označeno neko drugo pismo, potraži Central Euorpean DOS pomicanjem desne okomite poluge pomoću miša

#### 5. OK

```
NKČ Sisak
1
DO
Inv. broj:
            00001
                                     Vrsta građe: knj
Knjigov.br.: 212/2012
Autorstvo: Krnjeta, Davor
Naslov: Ptice Hrvatske : ornitološki priručnik. - 2. sv. - 3.
             izd. - Samobor : Meridijani, 2003
Dobavljač: Knjižara Brala
Br.rač.
              73-11-1
Nabavljeno: 05.01.2012.
Vrijednost: 100,00 KN
Stvarno plaćeno: 90,00 KN
Signatura: 59 KRNJ p
Bilješke:
              а
2
                                                                  NKČ Sisak
DO
Inv. broj:
              00002
                                      Vrsta građe: knj
Autorstvo: Krnjeta, Davor
              Ptice Hrvatske : ornitološki priručnik. - 2. izd. -
Naslov:
             Samobor : Meridijani, 2003
             Poklon
Dobavljač:
Nabavljeno: 2012.
Vrijednost: 100,00 KN
Stvarno plaćeno:
                        000,00 KN
Signatura: 59 KRNJ p
Bilješke:
              а
                                                                  NKČ Sisak
3
DO
Inv. broj: 00003
                                      Vrsta građe: knj
Knjigov.br.: 319/2012
Autorstvo: Holcer, Renata
Naslov: Žabice: u bari. - 1. - 2. promijenjeno izd. - Sisak:
Naslov:
             NKČ Sisak, 2012
Dobavljač: Mozaik knjiga
Br.rač. 123-456-678
Nabavljeno: 23.10.2012.
Vrijednost: 80,00 KN
Stvarno plaćeno:
                         72,00 KN
Signatura: M HOL ž1
Bilješke:
              а
```

## 6. izaberi ispis na printeru ili pohrani ispis ili ga preseli na stik ( prema potrebi)

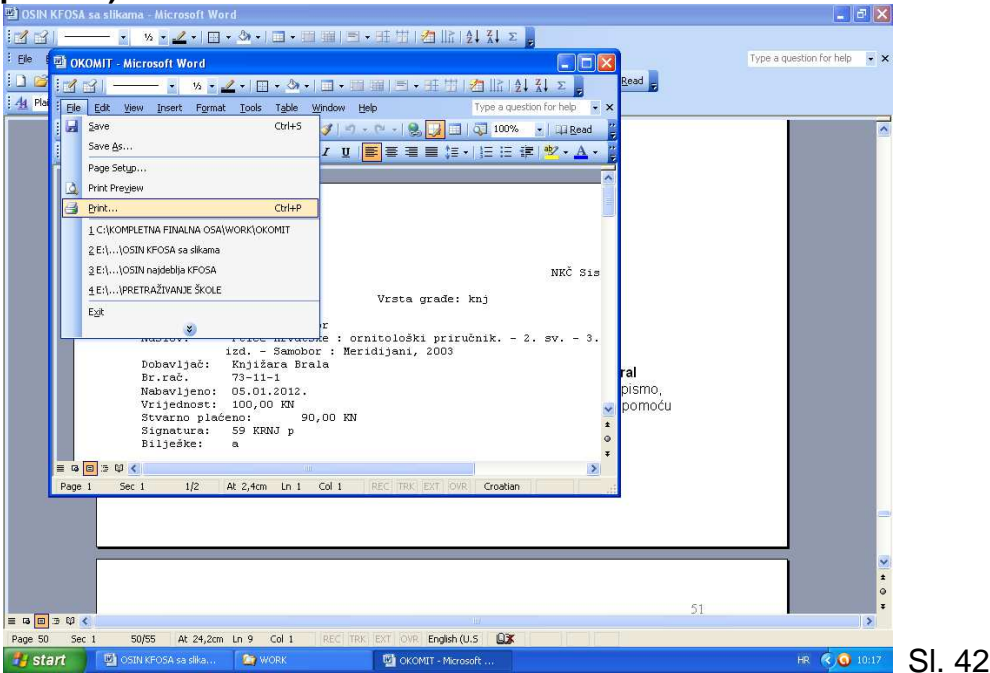

#### KLASIČNA VODORAVNA KNJIGA INVENTARA - ispis

- 1. iz glavnog izbornika izaberi P služba za svrstavanje i ispis podataka
- 2. iz podizbornika izaberi *P ispis po sustavnom obrascu*
- 3. obrazac ispuni na sljedeći način:
  - -ispis datobaze OSIN stisni enter

-MFN raspon - upiši raspon brojeva koje želiš printati,

ali UVIJEK PO 20 INV. BROJEVA npr. 22261/22280

( jer moramo printati stranicu po stranicu inventarne knjige,

a klasična inv. knjiga ima 20 brojeva na jednoj stranici)

-save file name - ostavi neispunjeno i prijeđi tako da stisneš enter

-prvi, drugi, treći naslov - ostavi neispunjeno , prijeđi tako da stisneš enter
-ispisni oblik- upiši @invknj ili @fisinv

(@ dobiješ tako da istovremeno stisneš altgr i v)

-širina retka: upiši 190 -broj stupaca - ostavi 1, stisni enter

-širina stupca: upiši 190 -retci/strana: ostavi 60, stisni enter

-početni broj str. : ostavi N, stisni enter

-svrstati: ostavi N, stisni enter

-EOC tolerance : ostavi 3, stisni enter -uvlaka: ostavi 0, stisni enter

-ime obr. za svrst. : stisni enter

-ime ispisa: upiši ime.doc, (ovdje vodor.doc)

(ime je proizvoljno, <u>najviše od 6 znakova</u> i obavezno mora završiti sa .doc) -stisni *enter* 

| 🌳 KOMPLETNA f          | inalna osa |                    |             |                 | - 🗆 ×      |
|------------------------|------------|--------------------|-------------|-----------------|------------|
| Ispis datobaze         | OSIN       | MFN raspon 🛙       | ./6         | Save file name  | ; <b></b>  |
| Prvi naslov _          |            |                    |             |                 |            |
| Drugi naslov _         |            |                    |             |                 |            |
| Treći naslov _         |            |                    |             |                 |            |
|                        |            |                    |             |                 |            |
| Ispisni oblik <u>i</u> | linvknj    |                    |             |                 |            |
| ×                      |            |                    |             | ×               |            |
| Širina redtka          | 190        | Broj stupaca       | 0           | Širina stupca   | 190        |
| Retci/str.             | 60_        | Početni broj str.  | . <u>N</u>  | EOC tolerance   | 3          |
| Uvlaka                 | 9          | Svrstati?          | I           | Ime obr. za svi | est.       |
|                        |            |                    |             | Ime ispisa      | vodor.doc_ |
| Više od 132 pi         | ismena u i | etku. Izaberite DA | ICYD NECND? |                 |            |
|                        |            |                    |             |                 |            |
|                        |            |                    |             |                 |            |

Više od 132 pismena u retku. Izaberite DA(Y) NE(N)? stisni Y

- stisni **X- izlaz**
- priprema ispisa je završena

Ispis se obavlja pomoću WORD-a iz WORK-a

Identičan je do trenutka prikaza u WORD-u (korak 5.) Budući da ispis oponaša zelenu inventarnu knjigu, potrebno je prilagoditi format stranice I veličinu slova, a to pokazuju sljedeći prikazi:

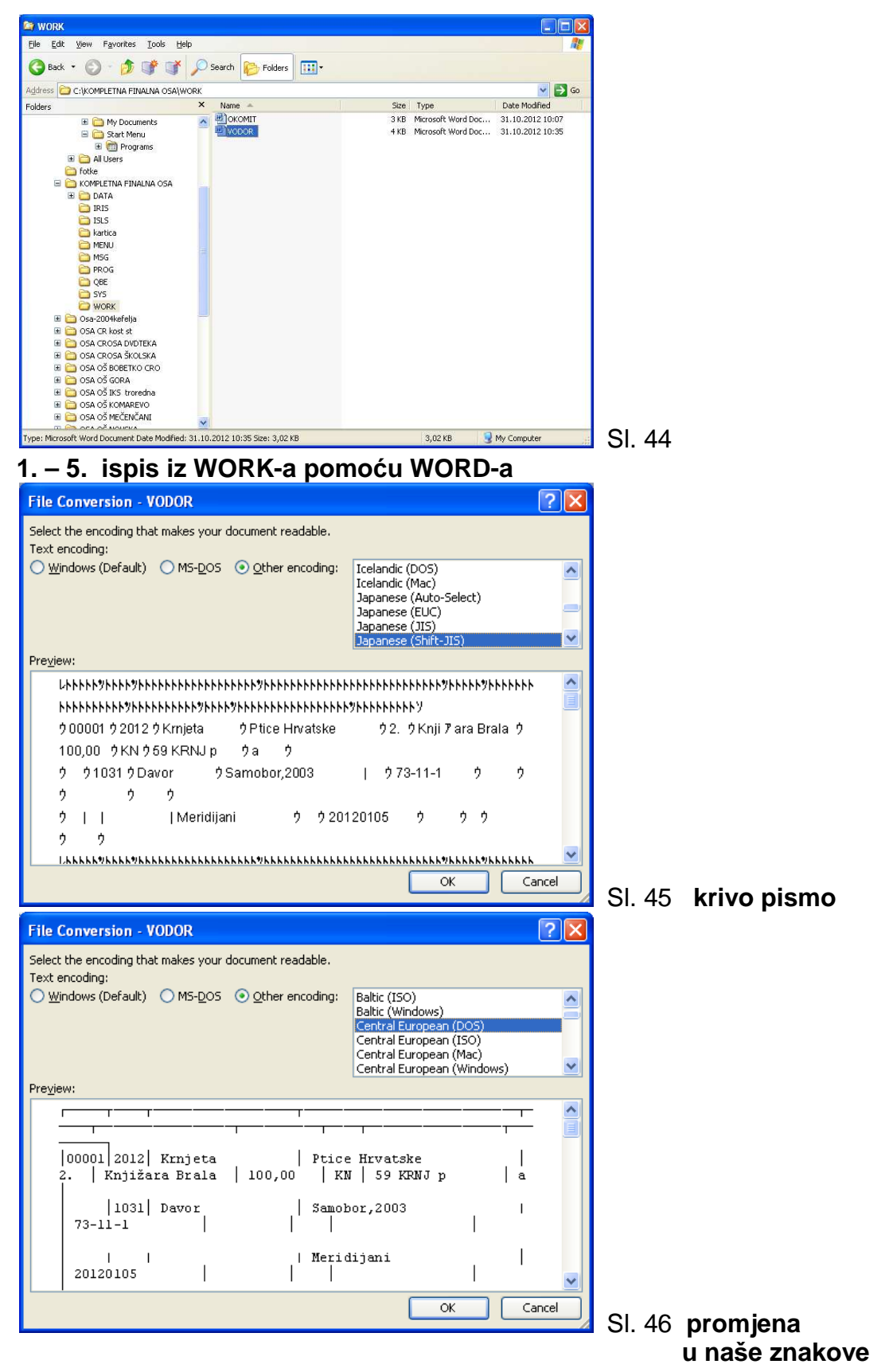

| SI. 47                 |                                                                                                    | ne                                                                                                    | eprilagođen for                                                                                                    | mat papira               |
|------------------------|----------------------------------------------------------------------------------------------------|----------------------------------------------------------------------------------------------------|----------------------------------------------------------------------------------------------------|--------------------------|
| VODOR - Microsoft Wor  | d                                                                                                    | t ttt   39   >   Al 71 👳 📄                                                                                                    |                                                                                                    | . 2                      |
| 1 11 +                 | <sup>1</sup> 2 ▼ <u>2</u> ▼   <u>11</u> ▼ <u>24</u> ▼   <u>11</u> ▼ <u>11</u> ▼ <u>11</u> ▼ <u>11</u> ▼ <u>11</u> ▼ <u>11</u> ▼ <u>11</u> ▼ <u>11</u> ▼ <u>11</u> ▼ <u>11</u> ▼ <u>11</u> ▼ <u>11</u> ▼ <u>11</u>                                                                                                    |                                                                                                    |                                                                                                    | Type a guestion for help |
| ) 🎯 🗔 🖪 🦓 🦳 🗐          | δ. *? 13.  λ in 13. σ in σ in τ α - 1 8.                                                                                                    | 🚽 🖪 📷 📰 🦓 🗔 ¶ 100%                                                                                                    | • 🔞 🔛 Read 📕                                                                                                    | Type a decident of help  |
| Plain Text - Courier   | New - 10 - B I U                                                                                                    | ■ [言 • ] [三 ] [注 [言 ] [□ • <sup>9</sup>                                                                                                    | 2 • A •                                                                                                    |                          |
|                        | New         10         B         1         I         I | Ptice Hrvatske<br>  a  <br>Samobor,2003<br>  Heridijani<br> <br>Ptice Hrvatske<br>  a  <br>Meridijani<br> <br>Ptice Hrvatske<br>  a  <br>Samobor,2003<br>  Heridijani<br> <br>Žabice<br>  a  <br>Sisak,2012<br> <br>Sisak,2012<br> <br>Sisak,2012<br> <br>Sisak,2012<br> <br>Sisak,2012<br> <br>Sisak,2012<br> <br>Sisak,2012<br> <br>Sisak,2012<br> <br>Sisak,2012 | 2.   Knjižara Brala<br>  73-11-1<br>  20120105<br>  Poklon<br>  2012<br>  1   Mozaik knjiga<br>  123-456-678<br>  20121023 |                          |
|                        |                                                                                                    |                                                                                                    | 2 2                                                                                                    |                          |
| ge 1 Sec 1 1)          | 1 At 2,4cm Ln 1 Col 1 REC TRK E                                                                                                    | KT OVR Croatian                                                                                                    |                                                                                                    |                          |
|                        |                                                                                                    | 6.                                                                                                    | prilagodba for                                                                                                    | mata papira              |
| VODOR - Microsoft Wor  | d                                                                                                    |                                                                                                    |                                                                                                    |                          |
|                        | % • ∠ •   🗄 • 🆄 •   🖬 • 🛗 🚟   🚍 • 5                                                                                                    |                                                                                                    |                                                                                                    |                          |
| le Edit View Insert    | Format Iools Table Window Help                                                                                                    |                                                                                                    |                                                                                                    | Type a question for help |
| Save As                |                                                                                                    |                                                                                                    | · · · · · · · · · · · · · · · · · · ·                                                                                      |                          |
| Page Setyp             |                                                                                                    | = y= *  j= ;= s⊨ s⊨  ∐ * <mark>·</mark>                                                                                                    |                                                                                                    |                          |
| Print Pre <u>v</u> iew |                                                                                                    |                                                                                                    |                                                                                                    | <u>.</u>                 |
| Print                  | Ctrl+P                                                                                                    |                                                                                                    |                                                                                                    |                          |
| 1 E:\\OSIN KFOSA sa s  | ilikama                                                                                                    |                                                                                                    |                                                                                                    |                          |
| 2 C:\KOMPLETNA FINALN  |                                                                                                    |                                                                                                    |                                                                                                    |                          |
| 3 C: KOMPLETNA FINALI  |                                                                                                    |                                                                                                    | 1 1                                                                                                    |                          |
|                        | jeta                                                                                                    | Ptice Hrvatske                                                                                                    | 2.   Knjižara Brala                                                                                                    |                          |
| L <u>∆</u> k           | for                                                                                                    | Samobor,2003                                                                                                    | 73-11-1                                                                                                    |                          |
|                        |                                                                                                    | Meridijani                                                                                                    | 20120105                                                                                                    |                          |
|                        |                                                                                                    |                                                                                                    |                                                                                                    |                          |
|                        |                                                                                                    | 1 1                                                                                                    |                                                                                                    |                          |
|                        | 00002 2012 Krnjeta  <br>100.00 KN   59 KRNJ n                                                                                                    | Ptice Hrvatske                                                                                                    | Poklon                                                                                                    |                          |
|                        | 1031 Davor                                                                                                    | Samobor,2003                                                                                                    | 1 1                                                                                                    |                          |
|                        |                                                                                                    | Meridijani                                                                                                    | 2012                                                                                                    |                          |
|                        |                                                                                                    |                                                                                                    | - W                                                                                                    |                          |
|                        |                                                                                                    |                                                                                                    | 1 1                                                                                                    |                          |
|                        | 80,00 KN M HOL Ž1                                                                                                    | zapice                                                                                                    | 1   Mozaik knjiga                                                                                                    |                          |
|                        | 1031 Renata                                                                                                    | Sisak,2012                                                                                                    | 123-456-678                                                                                                    |                          |
|                        |                                                                                                    | NKC Sisak                                                                                                    | 20121023                                                                                                    |                          |
|                        | <u> </u>                                                                                                    | 1 1                                                                                                    | n n 10                                                                                                    |                          |
|                        |                                                                                                    | <u>, , , , , , , , , , , , , , , , , , , </u>                                                                                                    |                                                                                                    |                          |
|                        | 80,00 KN M HOL ž1                                                                                                    | zapice                                                                                                    | 1   Mozaik knjiga                                                                                                    |                          |
|                        | 1031 Renata                                                                                                    | Sisak,2012                                                                                                    | 123-456-678                                                                                                    |                          |
| 3 🗉 3 🛱 🔇              | L <u>L L</u>                                                                                                    | 1 I                                                                                                    |                                                                                                    |                          |
| je 1 Sec 1 1)          | 1 At 6,5cm Ln 11 Col 30 REC TRK E                                                                                                    | KT OVR Croatian                                                                                                    |                                                                                                    |                          |
| start 🚺 😭 OSA 1        | SIS PRIRUČNIC 🔄 WORK                                                                                                    | 🖳 OSIN KFOSA sa slika 🛛 🔟 VOI                                                                                                    | DOR - Microsoft W                                                                                                    | HR 🔇 💽 10                |

SI. 48

izaberi **Page setup** 

| ļ | Page Setu             | р                     |         |      |                  |         |   | <b>?</b> × |
|---|-----------------------|-----------------------|---------|------|------------------|---------|---|------------|
| 1 | Margins               | Pa                    | per La  | /out | ]                |         |   |            |
|   | Margins -             |                       |         |      |                  |         |   |            |
|   | <u>T</u> op:          |                       | 2,03 cm | -    | Bottom:          | 2,03 cm | - |            |
|   | Left:                 |                       | 2,5 cm  | *    | <u>R</u> ight:   | 2,5 cm  | - |            |
|   | <u>G</u> utter:       |                       | 0 cm    | *    | Gutter position: | Left    | ~ |            |
|   | Preview -<br>Apply to | n<br>j<br>ait<br>page | Lands   | Cape | Normal           |         |   | ~          |
|   | Whole o               | docur                 | nent    | *    |                  |         |   |            |
|   | Default               |                       |         |      |                  | ок 🚺    | G | ancel      |

## SI. 49 izaberi *Landscape, OK*

| 🖬 VODOR - Micro | osoft Word                       |                                  |           |                     |              |            | EF                 |
|-----------------|----------------------------------|----------------------------------|-----------|---------------------|--------------|------------|--------------------|
| I 🖆 🖆 📗 🗕       | - • ½ • 🚄 • 🗇 • 🗔 •              | ・国際に見・班世に創版に対                    | X Σ       |                     |              |            |                    |
| Eile Edit View  | Insert Format Iools Table Window | • Help<br>∽ • ♡ •   ®, 🔽 🗆 🖓 🏭 🛷 | 🗔 ¶ 100%  | - 🛞 💷 Read 📃        |              | Type a que | stion for help 💌 🤉 |
| AL P 🚵 Paste    | Ctrl+V + 10 - B I                |                                  |           | 2 • A •             |              |            |                    |
| Select          | Alj Ctrl+A                       |                                  |           |                     |              |            |                    |
|                 | 3                                |                                  |           |                     |              |            |                    |
|                 | 00001 2012  Krnjeta              | Ptice Hrvatske                   | 2.        | Knjižara Brala      | 100,00       | KN         | 59 KRNJ p          |
|                 | a   1031  Davor                  | Samobor,2003                     | 1         | 73-11-1             | Ĩ            | 1 1        |                    |
|                 | 1                                | Meridijani                       | ĵ.        | 20120105            | I            | Ī Ī        |                    |
|                 | 00002 2012  Krnjeta              | Ptice Hrvatske                   | 1         | Poklon              | 100,00       | KN         | 59 KRNJ p          |
|                 | 1031  Davor                      | Samobor,2003<br>  Meridijani     | I<br>I    | <br>  2012          | 1            | 1 1<br>1 1 |                    |
|                 | 00003/2012/ Holcer               | /<br>Žabice                      | 11        | <br>  Mozaik knjiga | T<br>  80,00 | I KN I     | M HOL ž1           |
|                 | a  <br> 1031  Renata             | Sisak, 2012                      | i i       | 123-456-678         | 1            | 1 1        |                    |
|                 |                                  | NKČ Sisak                        | 1         | 20121023            | 1            | 4 4        |                    |
|                 | 00004 2012  Holcer               | Žabice                           | 1         | <br>  Mozaik knjiga | 80,00        | KN         | N HOL ž1           |
|                 | 1031  Renata                     | Sisak,2012                       | Ĩ         | 123-456-678         | 1            | 1 - 1      |                    |
|                 | 1 1                              | NKČ Sisak                        | 1         | 20121023            | 1            | 1 1        | 4                  |
| = G 🖸 🤉 🗘 🔇     |                                  |                                  |           |                     |              |            | >                  |
| Page 1 Sec 1    | 1/2 At 6cm Ln 11 Col 3           | 0 REC TRK EXT OVR Croatian       | Ga        |                     |              |            |                    |
| 🛃 start         | 🔄 OSA ISIS PRIRUČNIC 🤄 🤤 WORK    | 💾 OSIN KFOSA sa slika            | a 🖳 🖳 VOE | DOR - Microsoft W   |              |            | HR 🤇 🧿 10:43       |

S.I. 50

izaberi Select All

| 🖷 VODOR - Microsoft Word  |                                             |                     |                  |                                    |         |                          | <b>B</b> X |
|---------------------------|---------------------------------------------|---------------------|------------------|------------------------------------|---------|--------------------------|------------|
| i 🗹 😭 — , 1/2             | - 🖉 + 🖂 + 🖄 + I                             | □•■圖 ■•莊甘 老         |                  |                                    |         |                          |            |
| Eile Edit View Insert F   | ormat <u>T</u> ools T <u>a</u> ble <u>V</u> | <u>Window Help</u>  |                  |                                    |         | Type a question for help | • ×        |
| 0 🗃 🖬 👌 🗿 🖂 🐧             | . 🖤 🛍   🌡 🔁 🖪                               | 🛷   🤊 • 🖻 •   😫 🗾 🗔 | ) 🎟 🦓   🗔 🦷 100% | 🔹 🛞   🕮 <u>R</u> ead 💂             |         |                          |            |
| 24 Plain Text - Courier N | lew 💌 🔟 💌 B                                 |                     | 三三律律             | <u>9</u> • <u>A</u> • <sub>2</sub> |         |                          |            |
| -                         | 8                                           |                     |                  |                                    |         |                          | ~          |
|                           | 10                                          |                     |                  |                                    |         |                          |            |
|                           | 12<br>14                                    |                     |                  |                                    |         |                          |            |
|                           | 16<br>18                                    |                     |                  |                                    | -0      |                          | _          |
|                           | 20<br>22                                    |                     |                  |                                    |         |                          |            |
| 00001<br>a                | 2012 Ki 24<br>26 M                          | Ptice Hrvatske      | 2.               | Knjižara Brala                     | 100,00  | KN 59 KRNJ               | p          |
|                           | 1031 Davor                                  | Samobor,2003        |                  | 73-11-1                            |         |                          |            |
|                           | u ju                                        | Meridijani          |                  | 20120105                           |         |                          |            |
|                           |                                             |                     |                  |                                    | 1       |                          | =          |
| 00002                     | 2012 Krnjeta                                | Ptice Hrvatske      |                  | Poklon                             | 100,00  | KN 59 KRNJ               | p          |
| a                         | <br> 1031  Davor                            | Samobor,2003        | ).               |                                    |         |                          |            |
|                           |                                             | l Meridijani        | 83               | 2012                               | 8       | 9 9 9                    |            |
|                           |                                             | let tatjalit        |                  |                                    |         |                          |            |
|                           |                                             |                     | 20. 20           |                                    |         | a address address a      |            |
| 00003<br>a                | 2012 Holcer                                 | Žabice              | 1                | Mozaik knjiga                      | 80,00   | KN M HOL ž               | 1          |
|                           | 1031 Renata                                 | Sisak,2012          |                  | 123-456-678                        |         |                          |            |
|                           | i sila                                      | NKČ Sisak           |                  | 20121023                           |         | 6                        |            |
|                           |                                             |                     |                  |                                    |         |                          | =          |
| 00004                     | 2012 Holcer                                 | Žabice              | 1                | Mozaik knjiga                      | 80,00   | KN M HOL Z               |            |
| a                         | 1021 Bonoto                                 | Sigola 2012         | 1                | 122 456 679                        |         |                          |            |
|                           | 1001 Kenada                                 | 51500,2012          |                  | 123 130 010                        | 75.<br> | Ten Ten                  | •          |
|                           |                                             | NKC Sisak           |                  | 20121023                           |         |                          | *          |
| Page 1 Sec 1 1/2          | At Ln                                       | Col REC TRK EXT OVR | Croatian         |                                    |         |                          | -          |

#### SI. 51

### promijeni veličinu slova u 8

| 🕲 vode           | R - Micros                | oft Word           |                                 |                                              |                            |                                          |         |        |           |                 |              |
|------------------|---------------------------|--------------------|---------------------------------|----------------------------------------------|----------------------------|------------------------------------------|---------|--------|-----------|-----------------|--------------|
| 1                | 1                         | - • ½ •            | 👱 •   🖽 • 🖏                     | •• ■•■■ ■•肝り                                 | 1 1 者 🛯 🖓 🕇                | ALΣ.                                     |         |        |           |                 |              |
| Eile E           | <u>E</u> dit <u>V</u> iew | Insert Forma       | at <u>T</u> ools T <u>a</u> ble | e <u>W</u> indow <u>H</u> elp                |                            |                                          |         |        |           | Type a question | for help 👻 🗸 |
|                  |                           |                    | 2 10 1 2 10                     | 🚨 🛷 I 🤊 • 🔍 - 🔍 🗾 I                          |                            | 🚯 🗔 ¶ 100%                               | • • • • | Read F |           |                 |              |
| : <u>44</u> Plai | n Text + 8 ;              | Courier New        | × 8 ×                           |                                              | <b>≣ •</b>   <b>j</b> Ξ iΞ | 译译日***                                   | ·A·E    |        |           |                 |              |
| 10               |                           |                    |                                 |                                              |                            |                                          |         |        |           |                 | ^            |
|                  |                           |                    |                                 |                                              |                            |                                          |         |        |           |                 |              |
|                  |                           |                    |                                 |                                              |                            |                                          |         |        |           |                 |              |
|                  |                           | 00001 2012         | Krnjeta<br>Davor                | Ptice Hrvatske<br>Samobor,2003<br>Meridijani | 2.                         | Knjižara Brala<br>73-11-1<br>20120105    | 100,00  | RN     | 59 KRNJ p | a               |              |
|                  |                           | 00002 2012         | Krnjeta<br>Davor                | Ptice Hrvatske<br>Samobor,2003<br>Meridijani |                            | Poklon<br>2012                           | 100,00  | KN     | 59 KRNJ p | a               | -            |
|                  |                           | 00003 2012         | Holcer<br>Renata                | Žabice<br>Sisak,2012<br>  NKČ Sisak          | 1                          | Mozaik knjiga<br>123-456-678<br>20121023 | 80,00   | RN     | M HOL žl  | a               |              |
|                  |                           | 00004 2012<br>1031 | Holcer<br>Renata                | Żabice<br>Sisak,2012<br>  NKĊ Sisak          | 1                          | Mozaik knjiga<br>123-456-678<br>20121023 | 80,00   | KN     | M HOL žl  | a               |              |
|                  |                           | 00005 2012<br>1031 | Holcer<br>Renata                | Żabice<br>Sisak,2012<br>NKČ Sisak            | 1                          | Mozaik knjiga<br>123-456-678<br>20121023 | 80,00   | KN     | M HOL žl  | a               |              |
|                  |                           | 00006 2012<br>1031 | Holcer<br>Renata                | Žabice<br>Sisak,2012<br>NKČ Sisak            | 1                          | Mozaik knjiga<br>123-456-678<br>20121023 | 80,00   | KN     | M HOL Žl  | a               |              |
|                  |                           |                    |                                 |                                              |                            |                                          |         |        |           |                 |              |
|                  |                           |                    |                                 |                                              |                            |                                          |         |        |           |                 |              |
|                  |                           |                    |                                 |                                              |                            |                                          |         |        |           |                 |              |
|                  |                           |                    |                                 |                                              |                            |                                          |         |        |           |                 | (28          |
|                  |                           |                    |                                 |                                              |                            |                                          |         |        |           |                 | ±            |
|                  |                           |                    |                                 |                                              |                            |                                          |         |        |           |                 | 0            |
| = 6 =            | 3 QI 🔇 🚺                  |                    |                                 |                                              |                            |                                          |         |        |           |                 | >            |
| Page 1           | Sec 1                     | 1/1                | At 2cm Ln                       | 1 Col 1 REC TRK EXT                          | OVR Croatia                | an 🕼                                     |         |        |           |                 |              |

SI. 52

klikni desnim klikom miša

rezultat: ispis u obliku zelene inventarne knjige

| Edit Viev      | v Insert Forma  | t Iools Table    | Window Help                                  |                             | 2 + X + 2 5                              | - 🔞   🕮        | Read 🗖 | 6         | Type a question | n for help |
|----------------|-----------------|------------------|----------------------------------------------|-----------------------------|------------------------------------------|----------------|--------|-----------|-----------------|------------|
| Plain Text + 8 | f - Courier New | • 8 •            | B Z U ĒĒĒ≣∎                                  | = - <u>-</u><br>≣ -   1∃ 1∃ | · # #     • • •                          | • <u>A</u> • _ |        | 1         |                 |            |
|                |                 |                  |                                              |                             |                                          |                |        |           |                 |            |
|                |                 |                  |                                              |                             |                                          |                |        |           |                 |            |
|                |                 |                  |                                              |                             |                                          |                |        |           |                 |            |
|                |                 |                  |                                              |                             |                                          |                |        |           |                 |            |
|                |                 |                  |                                              |                             |                                          |                |        |           |                 |            |
|                |                 |                  |                                              |                             |                                          |                |        |           |                 |            |
|                | 00001 2012      | Krnjeta<br>Davor | Ptice Hrvatske<br>Samobor,2003<br>Meridijani |                             | Knjižara Brala<br>73-11-1<br>20120105    | 100,00         | KN     | 59 KRNJ p | a               |            |
|                | 00002 2012      | Krnjeta<br>Davor | Ptice Hrvatske<br>Samobor,2003<br>Meridijani |                             | Poklon<br>2012                           | 100,00         | KN     | 59 KRNJ p | a               |            |
|                | 00003 2012      | Holcer<br>Renata | Żabice<br>Sisak,2012<br>NRĆ Sisak            | 1                           | Mozaik knjiga<br>123-456-678<br>20121023 | 80,00          | KN     | M HOL Žl  | a               |            |
|                | 00004 2012 1031 | Holcer<br>Renata | Żabice<br>Sisak,2012<br>NRČ Sisak            | 1                           | Mozaik knjiga<br>123-456-678<br>20121023 | 80,00          | KN     | M HOL žl  | a               |            |
|                | 00005 2012 1031 | Holcer<br>Renata | Żabice<br>Sisak,2012<br>NKĆ Sisak            | 1                           | Mozaik knjiga<br>123-456-678<br>20121023 | 80,00          | KN     | M HOL žl  | a               |            |
|                | 00006 2012 1031 | Holcer<br>Renata | Żabice<br>Sisak,2012<br>NKČ Sisak            | 1                           | Mozaik knjiga<br>123-456-678<br>20121023 | 80,00          | KN     | M HOL Ž1  | a               |            |
|                |                 |                  |                                              |                             |                                          |                |        |           |                 |            |
|                |                 |                  |                                              |                             |                                          |                |        |           |                 |            |
|                |                 |                  |                                              |                             |                                          |                |        |           |                 |            |
|                |                 |                  |                                              |                             |                                          |                |        |           |                 |            |

#### SI. 53

Ukoliko u MFN rasponu odabereš printanje uvijek po 20 zapisa, doista možeš oponašati zelenu inventarnu knjigu. Npr. printaš zapise od 1-20, 21-40, 41-60 itd.

#### SI. 54

## Oblik ispisa FISINV

| SINV - Microsof     | t Word                           |                                                |                |                         |           |            |                     |                         |                  | F) |
|---------------------|----------------------------------|------------------------------------------------|----------------|-------------------------|-----------|------------|---------------------|-------------------------|------------------|----|
| BI                  | • 1/2 • 🖉 •                      | 🔲 • 🖄 • 🔲 • 🗐 🗐                                | 1 <b>- B</b> 1 | 🗄   🚈   lit   🏚 👬       | Σ         |            |                     |                         |                  |    |
| Edit <u>V</u> iew I | nsert F <u>o</u> rmat <u>T</u> o | ols T <u>a</u> ble <u>W</u> indow <u>H</u> elp |                |                         | 1000      |            |                     | Type a qu               | uestion for help | 1  |
| 🗃 🖌 🔓 🗃             | 🖪 💁 💞 🛍                          | X 🖻 🔁 🟈   🤊 - 🖻                                | -   😫 🗾        | 🖬 🗟 🖩 🦓   🗔             | ¶ 100%    | • 0        | 🛛 🖽 Read 💂          |                         |                  |    |
| Plain Text + 8 🛛 💌  | Courier New                      | • 8 • B I U 🔳                                  |                | (≣• )∃ i∃ ( <b>#</b> () | E   🖂 👻 🌺 | • <u>A</u> |                     |                         |                  |    |
| es and Formatting   |                                  |                                                |                |                         |           |            |                     |                         |                  |    |
|                     |                                  |                                                |                |                         |           |            |                     |                         |                  |    |
|                     |                                  |                                                |                |                         |           |            |                     |                         |                  |    |
|                     |                                  |                                                |                |                         |           |            |                     |                         |                  |    |
| 00001 2012          | Krnjeta                          | Ptice Hrvatske                                 | <u>i</u>       | Knjižara Brala          | 100,00    | KN         | 59 KRNJ p           | 212/2012                |                  |    |
| 1031 <br> knj       | Davor                            | Samobor,2003<br>  Meridijani                   | i i            | 20120105                | 90,00     | KN         | 5/2012              | a                       |                  |    |
| 00002 2012          | Kmjeta                           | Ptice Hrvatske                                 | 1              | Poklon                  | 100,00    | KN         | 59 KRNJ p           |                         |                  |    |
| knj                 | Davor                            | Meridijani                                     | 1              | 2012                    | 000,000   | KN         | Standard Providence | a                       |                  |    |
| 00003 2012          | Holcer                           | Žabice                                         | 1              | Mozaik knjiga           | 80,00     | KN         | M HOL žl            | 319/2012                |                  |    |
| 1031 <br> mj        | Renata                           | Sisak,2012<br>  NKČ Sisak                      |                | 20121023                | 72,00     | KN         | 81/2012             | a                       |                  |    |
| 00004 2012          | Holcer                           | Żabice                                         | 1              | Mozaik knjiga           | 80,00     | KN         | M HOL žl            | 320/2012                |                  |    |
| 1031 <br> knj       | Renata                           | Sisak,2012<br>  NKČ Sisak                      | 1              | 20121023                | 72,00     | FN         | 81/2012             | a                       |                  |    |
| 00005 2012          | Holcer                           | Żabice                                         | 1              | Mozaik knjiga           | 80,00     | KN         | M HOL žl            | 321/2012                |                  |    |
| lmj                 | Renata                           | NKČ Sisak                                      | j –            | 20121023                | 72,00     | FN         | 81/2012             | a                       |                  |    |
| 00006 2012          | Holcer                           | Žabice                                         | 1              | Mozaik knjiga           | 80,00     | KN         | M HOL žl            | 322/2012                |                  |    |
| 1031 <br> knj       | Renata                           | Sisak,2012<br>  NKC Sisak                      |                | 20121023                | 72,00     | KN         | 81/2012             | a                       |                  |    |
|                     |                                  |                                                |                |                         |           |            |                     |                         |                  |    |
|                     |                                  |                                                |                |                         |           |            |                     |                         |                  |    |
|                     |                                  |                                                |                |                         |           |            |                     |                         |                  |    |
|                     |                                  |                                                |                |                         |           |            |                     |                         |                  |    |
|                     |                                  |                                                |                |                         |           |            |                     |                         |                  |    |
|                     |                                  |                                                |                |                         |           |            |                     |                         |                  |    |
|                     |                                  |                                                |                |                         |           |            |                     |                         |                  |    |
|                     |                                  |                                                |                |                         |           |            |                     |                         | -                |    |
| 1 Sec 1             | 1/1 At 2c                        | m Ln 1 Col 1 REC                               | TRK EXT        | OVR. Croatian           | Ø         |            |                     |                         |                  |    |
| start 6             |                                  |                                                | (M)            | OSTN KEOSA ca clika     | KOMP      | ETNIA P    | inalna oca          | FISTNU - Microsoft Word |                  | Î  |

## PRIMJER sa potpunom procedurom

Pokazalo se u praksi da se neke stvari traže češće od ostalih. Najčešće pretražujemo i sortiramo knjige su predviđene za **otpis**, dobili na **poklon** ili kao **otkup.** Kako ćemo tražene podatke "izvući" iz gomile i pohraniti ih? Evo primjera.

#### Želimo

- A. izdvojiti iz ukupne gomile podataka sve poklone u jednoj godini
- B. ispisati listu tih poklona (jer spisak moramo predati u računovodstvo)
- C. izračunati strojno vrijednost tih poklona u kn

#### A. IZDVAJANJE PODATAKA

- 1. S iz glavnog izbornika
- 2. N nađi s pomagalom IRIS iz podizbornika
  - -u IRIS-u izaberemo br. 8 praćenje nabave enter
  - -izaberemo stavku : 2012 POKLON enter
  - -na poruku: Nađeni zapisi, izaberemo mogućnost

0 = prikazati odgovore na upit - enter

-stisnemo ESC

-kad se pokaže crvena kućica, stisnemo kombinaciju tipki alt

(držiš stisnuto lijevom rukom) i **232 na desnoj brojčanoj tastaturi** utipkavaš zaredom desnom rukom, digneš obje ruke i vani si.

#### Nalaziš se na podizborniku Služba za prikaz i pretražbu

#### 3. P - pohrani odgovore na upit

-na poruku : Utipkajte ime datoteke za pohranu pogodaka, upiši ime po volji, ali da nije duže od 6 znakova, npr. poklon ,(zapiši na papir to ime)
4. X - izlaz

Na taj način mogu se sortirati i pripremiti za printanje i daljnje manipulacije <u>SVI pretraživi podaci.</u>

B. ISPIS LISTE - oblikovanje word-datoteke (kao što je već objašnjeno na str.

- 1. P iz glavnog izbornika
- 2. P-ispis po sustavnom obrascu
- 3. ispuni tabelu :
  - -sa enter prijeđi do polja
- 4. SAVE FILE NAME upiši ime koje si dala datoteci za pohranu pogodaka, u našem slučaju to je POKLON

-ako želiš, upiši **naslov**, npr. Spisak poklona u 2012. godini, a ako ne, 5. prijeđi sa *enter* do

- 6. ISPISNI OBLIKupiši @INVOS1 (ili neki drugi ispisni oblik), sa *enter* prijeđi do
- 7. IME ISPISA : upiši poklon.doc, enter

(dalje ispis iz WORK-a pomoću WORD-a, str. 50)

#### C. IZRAČUNAVANJE NOVČANE VRIJEDNOSTI

postupak se sastoji od dva dijela

- u prvom dijelu sortiramo i pohranjujemo podatke o tome što ćemo računati
- u drugom dijelu prebacujemo podatke u WORD, koji će izračunati vrijednost

## a) SORTIRANJE - oblikovanje word-datoteke samo sa podacima o

#### novčanoj vrijednosti

- 1. P- iz glavnog izbornika
- 2. P- iz podizbornika
- 3. ispuni obrazac: sa enter do
- 4. SAVE FILE NAME: upiši ime koje si dala datoteci za pohranu pogodaka, u našem slučaju to je POKLON - sa enter do
- 5. ISPISNI OBLIK: upiši mhl,v5/ za utračun vrijednosti građe

| 🌳 KOMPLETNA fi               | nalna osa   |                  |             |                    | - 🗆 🗙    |
|------------------------------|-------------|------------------|-------------|--------------------|----------|
| Ispis datobaze               | <u>081N</u> | MFN raspon       | 1/32000     | Save file name 👥   | oklon    |
| Prvi naslov _                |             |                  |             |                    |          |
| Drugi naslov _               |             |                  |             |                    |          |
| Treći naslov _               |             |                  |             |                    |          |
| Ispisni oblik <mark>n</mark> | h1,v5/      |                  |             |                    |          |
| Širina redtka                | 70_         | Broj stupaca     | 0           | Širina stupca      | 70_      |
| Retci/str.                   | 60_         | Početni broj str | . <u>N</u>  | EOC tolerance      | 3        |
| Uv laka                      | 9           | Svrstati?        | I           | Ime obr. za svrst. |          |
|                              |             |                  |             | Ime ispisa 🛛 🙀     | kci.doc_ |
| ◀┘ — Iduća s                 | tr.   M -   | Ispravi   C - Po | ništi   X - | Izlaz   🕨          |          |

SI. 55

#### ill mhl,v17/ za izračun stvarno plaćenog

#### - sa enter do

- 6. IME ISPISA: upiši ime po želji,da broj znakova ne bude veći od 6 i da završava sa .doc npr.: POKCI.doc (POKLON CIJENE)
- 7. na poruku: priprema ispisa završena , stisni enter

#### 8. X – izlaz

Rezultat : formirana WORD datoteka sa stupcem sortiranih cijena.

## <u>b) PREBACIVANJE U WORD i IZRAČUN = SUMIRANJE BROJEVA U</u> <u>STUPCU</u>

izađi iz OSA-e, koristi miša i počni rad na startnoj liniji - slijedi postupak koji je detaljno objašnjen slikama **na str.** 50 i dalje ovog priručnika za korake 1 i 2

#### 1.START/ EXPLORE

2. u OSI kliknuti na + ( da se mapa ekspandira), a zatim u podmapi WORK
dva puta kliknuti na WORD datoteku u kojoj je pohranjen stupac sa
cijenama

| 🖾 WORK                                                                                                    |                                      |                                                                                                    |                                                                                                    |
|----------------------------------------------------------------------------------------------------|--------------------------------------|----------------------------------------------------------------------------------------------------|----------------------------------------------------------------------------------------------------|
| Eile Edit View Favorites Tools Help                                                                                                    |                                      |                                                                                                    |                                                                                                    |
| 🔇 Back 🔹 🕥 - 🎓 🗊 💕 🍼 Search 🔊 Folders                                                                                                    | -                                    |                                                                                                    |                                                                                                    |
| Address 🗁 C:\KOMPLETNA FINALNA OSA\WORK                                                                                                    | #1                                   |                                                                                                    | 👻 🋃 Go                                                                                                    |
| Folders X Name A                                                                                                    | Size                                 | Туре                                                                                                    | Date Modified                                                                                                    |
| <ul> <li>My Computer</li> <li>My Computer</li> <li>Ala 3.5 Floppy</li> <li>Concellation</li> <li>Alabins</li> <li>Concellation</li> <li>Concellation</li></ul> | 4 KB<br>3 KB<br>1 KB<br>1 KB<br>4 KB | Microsoft Word Doc<br>Microsoft Word Doc<br>Microsoft Word Doc<br>Microsoft Word Doc<br>SAV File<br>Microsoft Word Doc | 31.10.2012 11:14<br>31.10.2012 10:07<br>31.10.2012 11:31<br>31.10.2012 11:30<br>31.10.2012 11:28<br>31.10.2012 10:35 |
| 🔲 🦳 Area ponalizatelia 🛛 🎽                                                                                                    |                                      |                                                                                                    | NS7 88 10                                                                                                    |

#### SI. 56

3.pokrenut će se WORD,

| 🚰 POKCIJ - Microsoft Word                                                       | 🔳 🖻 🔀                        |
|---------------------------------------------------------------------------------|------------------------------|
| ±थ ≥1                                                                           |                              |
| Elle Edit View Insert Format Iools Table Window Help                            | Type a question for help 🕞 🗙 |
| : 🗋 😂 🚚 👌 🔄 🖄 🖏 🖇 🖄 🕺 🖉 🍼 👘 🖓 👘 🖓 😳 🖓 👘 🖓 😳 👘 👔 👘 🖓                             |                              |
| 44. Plain Text - Courier New - 10 - B / U ) 🗐 🛎 🚍 🚍 🏣 🗐 - 1 🗄 🏣 🛱 🗐 - 🕙 - 🗛 - 💂 |                              |
|                                                                                 | ~                            |
|                                                                                 |                              |
|                                                                                 |                              |
|                                                                                 |                              |
|                                                                                 |                              |
| 100,00                                                                          |                              |
| 100,00                                                                          |                              |
| 100,00                                                                          |                              |
|                                                                                 |                              |
|                                                                                 |                              |
|                                                                                 |                              |
|                                                                                 |                              |
|                                                                                 |                              |
|                                                                                 |                              |
|                                                                                 |                              |
|                                                                                 |                              |
|                                                                                 |                              |
|                                                                                 |                              |
|                                                                                 |                              |
|                                                                                 |                              |
|                                                                                 | ×                            |
|                                                                                 | <b>*</b>                     |
|                                                                                 | ¥                            |
| and a set 1 1/1 At 2.4mm in 1 Col 1 RECITEK EXTONE Crostian                     | >                            |
|                                                                                 |                              |

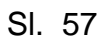

4. u izborniku EDIT odabrati SELECT ALL ili stisnuti istovremeno CTRL+A

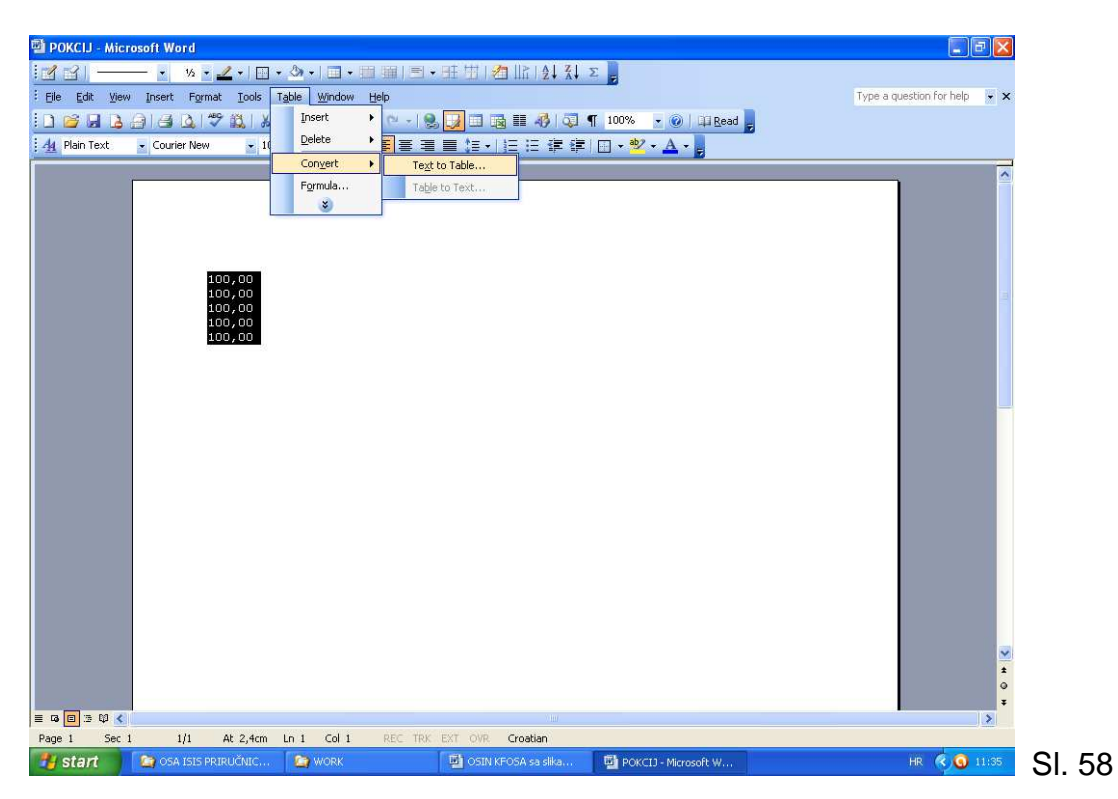

5. stupac s brojevima bit će označen , **u izborniku TABLE** odabrati **CONVERT TEXT TO TABLE** , stisnuti **OK** 

6.dovesti pokazivač miša (kursor) **ispod zadnjeg reda stupca**, na kraj tablice, tako da stisneš istovremeno **CTRL+END** 

| 🖼 POKCIJ - Microsoft Word          |                                           |                          | 🔳 🖻 🔀                        |    |
|------------------------------------|-------------------------------------------|--------------------------|------------------------------|----|
| 🗹 🖆                                | ୬ •   □ • □ ធ   □ • 旺 田   名   ハ   와 자 Σ 📕 |                          |                              |    |
| Eile Edit View Insert Format Iools | able Window Help                          |                          | Type a question for help 🔽 🗙 |    |
| E 🛯 🐸 🖬 💪 🕘 I 🛥 🕰 I 🌮 🎎 I 🗡        | Insert 🔸 🔟 Iable 🐉 🥥 🦷 100                | % 🔄 🞯   🕮 <u>R</u> ead 💂 |                              |    |
| 44 Plain Text - Courier New - 10   | Delete 🔸 🕌 Columns to the Left 📰 📰 🕶      | * A -                    |                              |    |
|                                    | Convert  Columns to the Right             |                          | ~                            |    |
|                                    | Formula Rows Above                        |                          |                              |    |
|                                    | Rows Below                                |                          |                              |    |
|                                    | Gells                                     |                          |                              |    |
|                                    |                                           |                          |                              |    |
| 100,00                             |                                           |                          |                              |    |
| 100,00                             |                                           |                          |                              |    |
| 100,00                             |                                           |                          |                              |    |
| 100,00                             |                                           |                          |                              |    |
|                                    |                                           |                          |                              |    |
|                                    |                                           |                          |                              |    |
|                                    |                                           |                          |                              |    |
|                                    |                                           |                          |                              |    |
|                                    |                                           |                          |                              |    |
|                                    |                                           |                          |                              |    |
|                                    |                                           |                          |                              |    |
|                                    |                                           |                          |                              |    |
|                                    |                                           |                          |                              |    |
|                                    |                                           |                          |                              |    |
|                                    |                                           |                          |                              |    |
|                                    |                                           |                          |                              |    |
|                                    |                                           |                          | ×                            |    |
|                                    |                                           |                          | ±                            |    |
|                                    |                                           |                          | 0<br>x                       |    |
| = G 🖪 🤉 🗘 <                        |                                           |                          | 2                            |    |
| Page 1 Sec 1 1/1 At 4,1cm          | Ln 5 Col 7 REC TRK EXT OVR Croatian       |                          |                              | _  |
|                                    | 🖓 WORK 🕺 🕅 OSIN KEOSA sa sika 👘 🖬         | POKCT1 - Microsoft W     | HR 🔇 💽 11:37                 | CI |

7. kad je kursor u zadnjem redu tablice,

u izborniku TABLE odabrati INSERT ROWS below i potom OK

| 월 POKCU - Microsoft Word (이 전 10 - 미 대 교 후 표 한 년 법 1년 월 전 포 )                                                                                                    |                      |
|----------------------------------------------------------------------------------------------------|----------------------|
| E De Eat Yew Jonest Format Tools Table Window Heb Trop a question for heb + X<br>De La Ja Ja Ja Ja Ja Ja Ja Ja Ja Ja Ja Ja Ja                                                                                                    | 8. mišem kliknuti u  |
| Figurds                                                                                                    | novonastali zadnii   |
| 8                                                                                                    | redak stunca         |
| 100,00 = = 100,00 = = 100,00 = 100,000 = 100,000 = 100,0000 = 100,0000 = 100,0000 = 100,000 = 100,0000 = 100 | Teuak Stupca         |
|                                                                                                    |                      |
|                                                                                                    |                      |
|                                                                                                    |                      |
|                                                                                                    |                      |
|                                                                                                    |                      |
|                                                                                                    | CL CO                |
| = 0 ((1) ≥ 0 ≤ 1 (1) (2) (2) (2) (2) (2) (2) (2) (2) (2) (2                                                                                                    | 51. 60               |
| 🛃 Start 🔰 OSA ISS PERIOÓDIC 🍃 WORK 🕲 OSA IFOSA es alta 🕲 POCCU - Moreourb W.,. HR 🍕 🧿 1138                                                                                                    |                      |
| Formula                                                                                                    |                      |
| Eormula:                                                                                                    | 9. u izborniku TABLE |
|                                                                                                    | kliknuti na FORMULA  |
|                                                                                                    | 9. SUM = kliknuti na |
| Paste function: Paste bookmark:                                                                                                    | OK                   |
|                                                                                                    |                      |
| OK Cancel OL C4                                                                                                    |                      |
| SI. 01                                                                                                    |                      |

**10.** u zadnjem redu pojavit će se **ukupna suma svih brojeva u stupcu** Sl. 62

| 🖾 POKCLJ - Microsoft Word                                                          |                              |
|------------------------------------------------------------------------------------|------------------------------|
| ≝थ थो ─── • ၷ•∠<+Ⅲ• ७+ □+□ ⊯ ⊨ = +⊞ ± ± ± ± ↓ ↓ ↓ ↓ ▼                              |                              |
| : Elle Edit View Insert Format Iools Table Window Help                             | Type a question for help 👻 🗙 |
| [ ] 😂 🖌 🔁 그는 금이 그와 다. ( ** 20, 1 ※ 다. 20, 20 · * * * * * * * * * * * * * * * * * * |                              |
| 1 4 Plain Text 🔄 Courier New 🔄 10 🔄 🖪 🗶 🦉 🦉 🏣 🏣 🏥 🖅 🏭 🔚 🏭 🖓 🔹 🛆 📲                  |                              |
|                                                                                    |                              |
|                                                                                    |                              |
|                                                                                    |                              |
|                                                                                    |                              |
| 100,00                                                                             |                              |
|                                                                                    |                              |
| 100,00                                                                             |                              |
| 100,00                                                                             |                              |
|                                                                                    |                              |
|                                                                                    |                              |
|                                                                                    |                              |
|                                                                                    |                              |
|                                                                                    |                              |
|                                                                                    |                              |
|                                                                                    |                              |
|                                                                                    |                              |
|                                                                                    |                              |
|                                                                                    |                              |
|                                                                                    |                              |
|                                                                                    | × 1                          |
|                                                                                    | *                            |
|                                                                                    | ¥                            |
|                                                                                    | <u>&gt;</u>                  |

Kako se koriste ostali ispisni oblici objašnjeno je u priručniku **Pretraživanje u** programu OSA-ISIS.

### RAČUNALNI PROGRAM ZA SNIMANJE PODATAKA NA CD

#### Prijedlog:

**CDBurnerXP** besplatni je program, a omogućuje snimanje Data, Audio i ISO CD-a.

Mi ga koristimo za pohranu tj. za izradu sigurnosnih kopija s podacima o knjižničnom fondu – dakle za snimanje BKP- datoteka.

#### Program se može preuzeti sa ove UTL adrese:

http://cdburnerxp.se/downloadsetup.exe

- 1. Nakon što pokreneš download, na računalo će se kopirati instalacijska datoteka cdbxp\_setup\_4.4.2.3442.exe
- 2. Klikni na 2 puta preuzetu datoteku cdbxp\_setup\_4.4.2.3442.exe kako bi se pokrenula instalacija programa
- 3. RUN
- 4. Next
- 5. I Accept the Agreement
- 6. Next, next, next
- 7. Install
- 8. FINISH

Na taj način program je instaliran na računalo.